# **Canon** TS8830

# 設置・ 基本操作 マニュアル

## 取扱説明書

本書は、いつでもお読みいただけるよう 大切に保管してください。

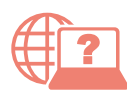

オンラインマニュアルもあります。 本書のほかに、パソコンやスマートフォン からインターネットに接続して読むオン ラインマニュアルがあります。

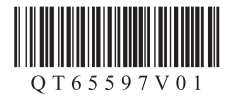

RMC (Regulatory Model Code): K10605 2024 年 4 月

## 目次

| 安全にお使いいただくために1 |  |
|----------------|--|
| 取り扱い上のご注意3     |  |
| 各部の名称5         |  |

## プリンターをセットアップする

| プリンターをセットアップする           | 10 |
|--------------------------|----|
| 1 付属品を確認する               | 10 |
| 2 オレンジテープを取り除く           | 10 |
| 3 電源を入れる                 | 11 |
| 4 プリンターの画面の案内に従って        |    |
| セットアップする                 | 11 |
| 5 プリンターの Wi-Fi セットアップを行う | 12 |
| オンラインマニュアルもご覧ください        | 13 |

## 基本の使いかた

| 用紙をセットする                 | 16 |
|--------------------------|----|
| 後トレイにセットする               |    |
| (使用できるすべての用紙)            | 16 |
| カセットにセットする               |    |
| (A4/B5/A5の普通紙)           | 17 |
| 使用できる用紙について              | 18 |
| コピーする                    | 19 |
| 基本的なコピー                  | 19 |
| いろいろなコピー                 | 20 |
| 印刷する                     | 21 |
| パソコンで写真を印刷する             | 21 |
| プリンタードライバーを使って印刷する       |    |
| (Windows)                | 21 |
| AirPrint を使って印刷する(macOS) | 21 |
| スマートフォンで印刷する             | 22 |
| DVD や CD に印刷する           | 22 |
| メモリーカードの写真を印刷する          | 26 |

| スキャンする                     | 28  |
|----------------------------|-----|
| パソコンでスキャンする                | .28 |
| スマートフォンでスキャンする             | .28 |
| こんなときには                    | 29  |
| インクタンクを交換するときは             | .29 |
| 画面にエラーメッセージ(サポート番号)        |     |
| が表示されたときは                  | .31 |
| サポート番号:1000/1003           | .32 |
| サポート番号:1240/1259/1851      | .32 |
| サポート番号:5100                | .33 |
| サポート番号:2114                | .34 |
| サポート番号:1300/1303/1304/1313 | .36 |
| そのほかのサポート番号と対処方法           | .43 |
| 印刷結果に満足できないときは             | .44 |
| プリンターのお手入れ                 | .46 |
| 用紙がうまく送られないときは             | .48 |
| 電源が入らないときは                 | .48 |
| 自動的に電源が切れてしまうときは           | .49 |
| セットアップ CD-ROM をパソコンに入れ     |     |
| てもセットアップが始まらないときは          |     |
| (Windows)                  | .49 |
| プリンターがパソコンやスマートフォンと        |     |
| つながらないときは                  |     |
| (ネットワークに関するトラブル)           | .49 |
| プリンターをご利用開始時の状態に戻す         |     |
| ときは(設定をリセットする)             | .49 |
| 付録                         | 50  |
| お問い合わせの前に                  | 51  |
| 本製品の修理申し込み/                |     |
| 相包・輸送時のご注意                 | .51 |
| ノズルチェックパターンの見かた            | 53  |

## 安全にお使いいただくために

安全にお使いいただくために、以下の事項を必ずお守りください。また、本製品の取扱説明書(本書や オンラインマニュアル)に記載されていないことはしないでください。火災・感電など思わぬ事故の原 因になります。各安全マーク / 宣言文は、それぞれ該当する国 / 地域の電圧 / 周波数にのみ有効です。

#### >>>> 参考

本書に記載されていない故障に関する注意事項については、オンラインマニュアルをお読みください。

### ■ マークについて

▲ 注意 取り扱いを誤った場合に、傷害または財産の損害を負う可能性がある内容が書かれ ています。安全に使用していただくために、かならずこの注意事項をお守りください。

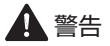

#### 心臓ペースメーカーをお使いの方へ

本製品からは微弱な磁気が出ています。異常を感じた場合は、本製品から離れ、医師にご相談ください。

#### 以下の場合はすぐに電源を切ってください

そのまま使用すると、火災や感電の原因になります。すぐに電源ボタンを押して電源を切り、電源プラ グをコンセントから抜いた上、修理を依頼してください(P.51)。

- ●本体内部に異物(金属片や液体など)が入った。
- ●発煙した、異臭がする、異音がする。
- ●電源プラグや電源コードが、発熱している、錆びている、曲がっている、擦れている、損傷がある。

#### 守ってください(火災・感電・けがの原因)

- ●本製品をアルコール、シンナーなどの可燃性溶剤の近くに設置しない。
- ●本製品を分解、改造しない。
- ●付属のケーブル類を使用する。また、付属のケーブル類を他の機器に転用しない。
- ●指定された電源電圧や周波数以外で使用しない。
- ●電源プラグを確実にコンセントの奥まで差し込む。
- ●電源プラグは濡れた手で抜き差ししない。
- ●電源コードやケーブル類を傷つけない/加工しない/引っ張らない/束ねない/結ばない/無理に曲げない。
- ●電源コードに重いものをのせない。
- ●1 つのコンセントに複数の電源プラグを差し込まない。延長コードを複数接続しない。
- ●近隣で雷が発生したときは、電源プラグをコンセントから抜き、本製品を使用しない。
- ●清掃するときは、ケーブル類と電源プラグは必ず抜き、アルコール、シンナーなどの可燃性の高いス プレーや液体は使用しない。
- ●電源プラグや電源コードは1か月に1度コンセントから抜いて、ほこりがたまっていないか、発熱、 錆び、曲がり、擦れ、亀裂のような異常な状態になっていないかを確認する。

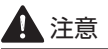

●印刷中はプリンター内部に手を入れないでください。

●印刷直後、プリントヘッドやカートリッジの金属部分に手を触れないでください。

#### インクについて

●乳幼児の手の届く場所にインクタンクを放置しない。

● 誤ってインクをなめたり、飲んだりした場合は、口をすすがせるか、コップ1、2杯の水を飲ませて ください。万一、刺激や不快感が生じた場合には、直ちに医師にご相談ください。

●インクが目に入ってしまった場合は、すぐに水で洗い流してください。インクが皮膚に付着した場合は、すぐに水や石けん水で洗い流してください。万一、目や皮膚に刺激が残る場合は、直ちに医師にご相談ください。

#### プリンターを運ぶときは

図のように、必ず本体側面を両手でしっかり支えて持ってください。

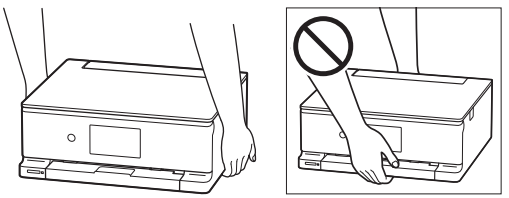

## 取り扱い上のご注意

■ 電源について

●プリンターの電源が入っている時に電源プラグを抜かないでください。プリントヘッドに異常が発生 し、きれいに印刷できなくなるおそれがあります。

プリンターの電源が切れた状態で電源プラグをコンセントから抜く、または、テーブルタップのスイッチを切る。

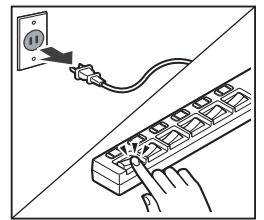

●印刷中に電源ボタンを押さないでください。 パソコンから送られた印刷データが本体に蓄積されて印刷できなくなることがあります。 印刷を中止する場合は、タッチスクリーンで[ストップ]をタップしてください。

#### ■ インクタンク

- ●インクタンクに穴を開けるなどの改造や分解をすると、インクが漏れ、本製品の故障の原因となることがあります。改造・分解はお勧めしません。
- ●インクの詰め替えなどによるキヤノン純正品以外のインクのご使用は、印刷品質の低下やプリント ヘッドの故障の原因となることがあります。安全上問題はありませんが、まれに、純正品にないイン ク成分によるとみられるプリントヘッド部分の発熱・発煙事例\*も報告されています。キヤノン純正 インクのご使用をお勧めします。

(\*すべてのキヤノン純正品以外のインクについて上記事例が報告されているものではありません。)

- ●キヤノン純正品以外のインクタンクまたはキヤノン純正品以外のインクのご使用に起因する不具合への 対応については、保守契約期間内または保証期間内であっても有償となります。
- ●キヤノン純正品以外のインクタンクまたはキヤノン純正品以外のインクを使用した製品の修理においては、保守契約の有無や有償修理・無償修理を問わず、追加の特殊点検等のための、特別料金をいただく場合があります。

#### ■ お買い求めの国・地域以外への持ち出しに関する注意事項

●本製品はお買い求めの国・地域仕様の製品です。 法律または規制により、お買い求めの国・地域以外では使用できない場合があります。

●それらの国・地域でこの製品を使用して罰せられても、弊社は一切責任を負いかねますのでご了承ください。

#### ■ プリンターを修理依頼・貸与・譲渡・破棄するときの注意

- プリンターに個人情報を登録している場合、各種パスワードなどのセキュリティ情報を設定している 場合は、それらの情報がプリンター内に残っている可能性があります。
- ●情報の漏洩をさけるため、プリンターを修理・貸与などで一時的に手放すときや、譲渡または破棄す るときは、「プリンターをご利用開始時の状態に戻すときは(設定をリセットする)」(P.49)を参照 の上、操作してください。

■ その他

- ●プリンターを「傾ける」、「立てる」、「逆さにする」などの行為はやめてください。インクが漏れる恐 れがあります。
- 原稿をセットするときには、以下のことに注意してください。スキャナーが正しく動作しなくなった り、原稿台のガラス面が破損したりすることがあります。
  - 原稿台のガラス面に 2.0kg 以上の物をのせない
  - 原稿を強く押さえる(2.0kgを超える力で)など、原稿台のガラス面に重みをかけない
- ●インクタンクを火中に投じないでください。
- インクタンクに穴を開けるなどの改造や分解をするとインクが漏れ、故障の原因となることがあります。改造・分解はお勧めしません。
- ●プリントヘッドは取り外さないでください。 安全上の問題はありませんが、まれに、プリントヘッドが損傷して発熱、発煙する事例も報告されています。
- ●長期間印刷しないとプリントヘッドが乾燥して目づまりを起こすことがあります。最低でも、月に一度は印刷することをお勧めします。

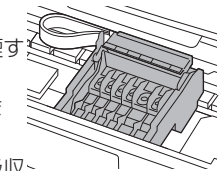

- 消費されたインクは、製品内部の「インク吸収体」に吸収されます。インク吸収、
   体が満杯になるとエラーメッセージが表示され、交換が必要となります。お客様ご自身で交換することはできませんので、お早めにキヤノンホームページまたはパーソナル機器修理受付センターへ交換をご依頼ください。
- ・付属のセットアップ用インクタンクを取り付けて初めてプリンターをご使用になる際、プリントヘッドにインクを満たして印刷可能な状態にするためインクを消費します。このため、セットアップ用インクタンクの印刷枚数は、2回目以降に取り付けるインクタンクの印刷枚数よりも少なくなります\*。また、インクの吹き出し口であるノズルの目づまりを防いできれいな印刷を保つため、自動的にクリーニングが行われますが、このときノズルからインクを吸い出すため、わずかにインクが使われます。
   \* カタログなどに記載されている印刷コストは、プリンターの初期セットアップに使用したインクタンクではなく、2回目以降に取り付けたインクタンクを使用して算出しています。
- ●モノクロ印刷でも、印刷する用紙の種類やプリンタードライバーの設定によってブラック以外のイン クが使われることがあります。
- ●本製品のブラックインクには、染料インクと顔料インクの2種類があります。染料インクはおもに 写真やイラストなどの印刷に使われ、顔料インクは文字などの印刷に使われます。それぞれ用途が異 なるため、片方のインクがなくなっても、もう一方のインクが代わりに使われることはありません。 したがって、どちらか一方でもインクがなくなると、インクタンクの交換が必要になります。また、 2つのブラックインクは、印刷する用紙の種類やプリンタードライバーの設定に応じて自動的に使い 分けられ、お客様によるインクの使い分けはできません。
- ●定格は本体底面または背面に記載されています。

各部の名称

各部の役割については、オンラインマニュアルの「本製品の基本情報>各部の名称と使い かた」を参照してください。→「オンラインマニュアルの開きかた」(P.13)

■ 前面

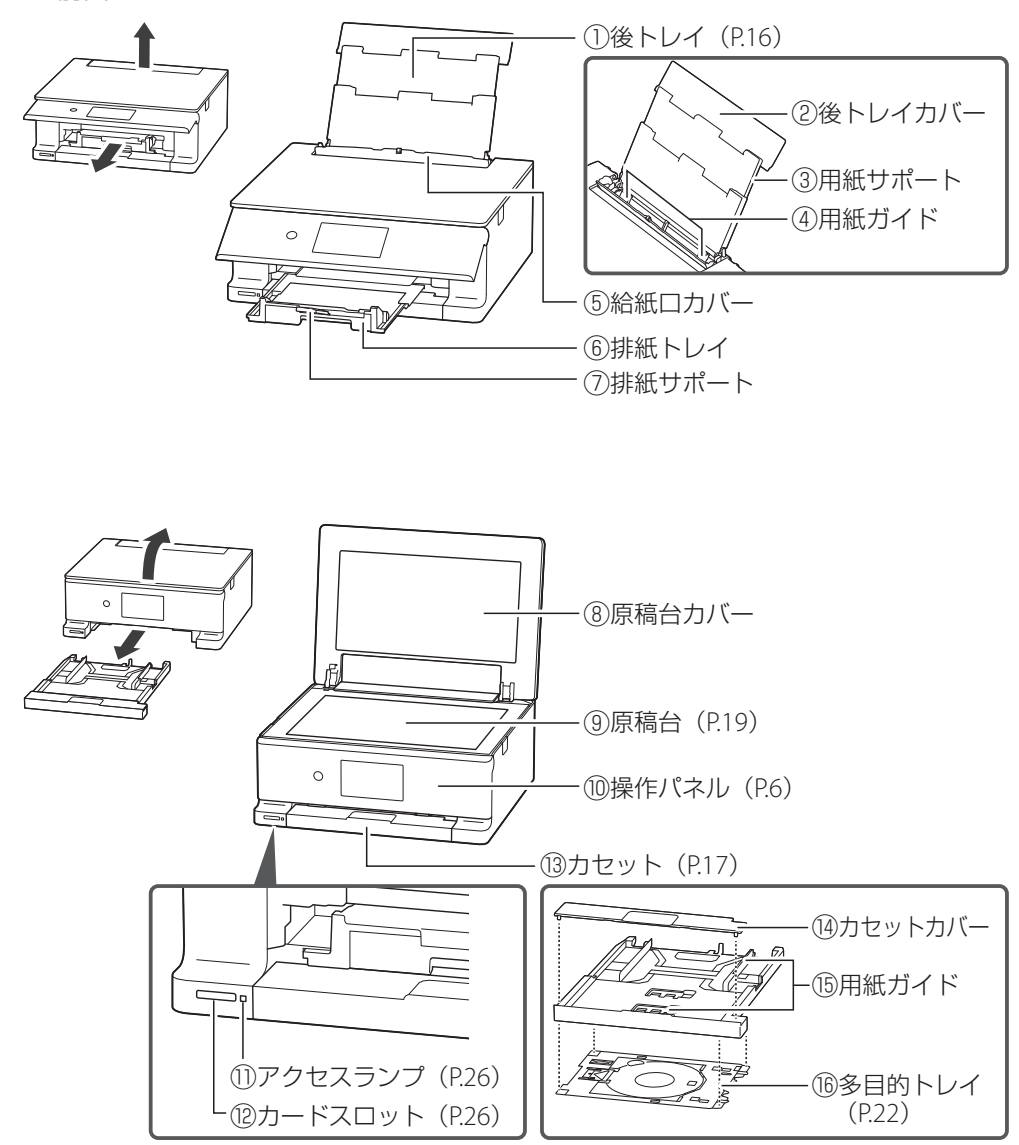

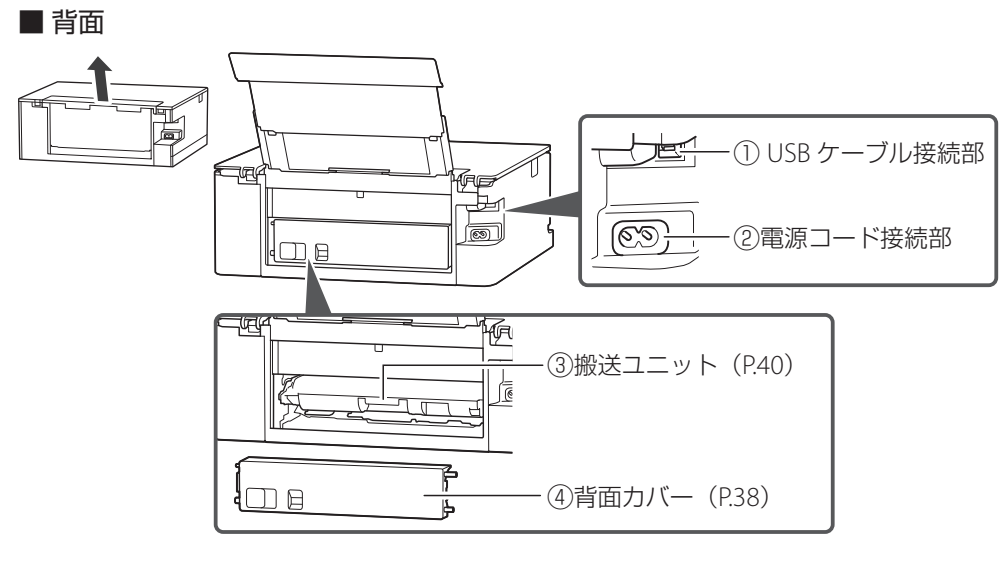

■ 内部

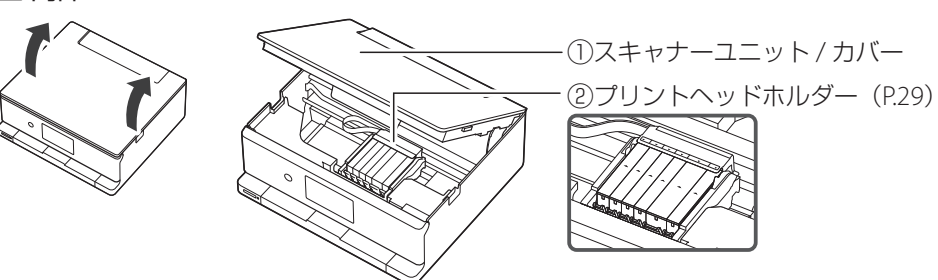

■ 操作パネル

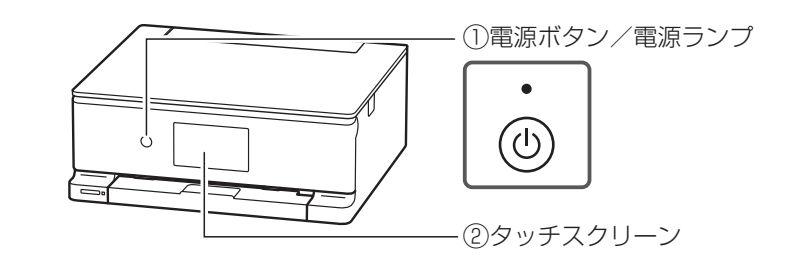

#### しん 重要

電源プラグは、電源ボタンを押して電源ランプが消えたことを確認してから抜いてください。電源ラン プが点灯または点滅中に電源プラグを抜くと、プリントヘッドの乾燥や目づまりの原因となり、きれい に印刷できなくなる場合があります。

#### >>>> 参考

操作パネルは、印刷を開始すると、自動で開きます。閉じるときは、本体側にゆっくり押してください。

## タッチスクリーンのホーム画面について

電源を入れた直後は通常、ホーム画面が表示されます。ホーム画面が表示されていないと きは、画面上の 💼 をタップしてください。

本製品のホーム画面には、2種類のモードと、3種類のシーン別ホーム画面があり、お好み に応じて設定できます。

●標準モード:本製品の標準機能を使えるモード(P.7)

●シーン別ホーム画面(P.8)

● かんたんモード: 基本的な機能をかんたんに使えるモード(P.8)

#### >>>> 参考

・本書では、[標準モード] の手順を例に説明します。

・モードやホーム画面の切り替えは、タッチスクリーン上部の切り替えメニューから、いつでも行えます。

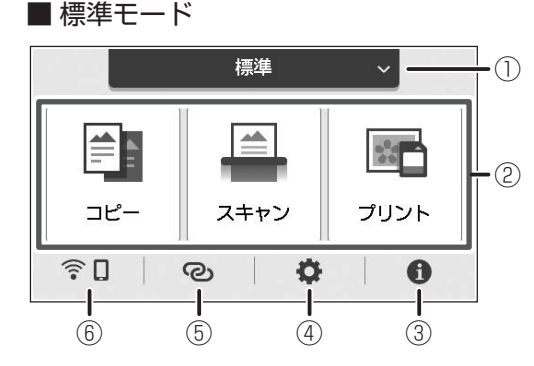

 ホーム画面の切り替え(P.8) ここから、各シーン別ホーム画面やか んたんモードのホーム画面へ切り替え ることができます。

|         | シーン選択 |  |
|---------|-------|--|
| 標準      |       |  |
| 😂 仕事    |       |  |
| 🔲 学習    |       |  |
| ニ ライフ   |       |  |
| かんたんモード |       |  |

② 基本メニュー

プリンターの操作パネルからコピーやスキャンなどの操作ができます。

③ ヒント

クイックガイドやインクの残量の確認、プリンターの各種情報などを確認できます。[お 知らせ通知設定]を有効にしていると、お知らせがある場合は、アイコンの端に「NEW」 と表示されます。

④ セットアップ

プリンターの設定やメンテナンスができます。お知らせがある場合は、アイコンの端に 「NEW」と表示されます。

⑤ ワイヤレスコネクト

[PC/スマホでかんたん接続]の操作ができます。

⑥ ネットワーク設定 ネットワークの設定ができます。表示されるアイコンにより、ネットワークの接続状況 を確認できます。(P.8) アイコンの種類(ネットワークの接続状況)

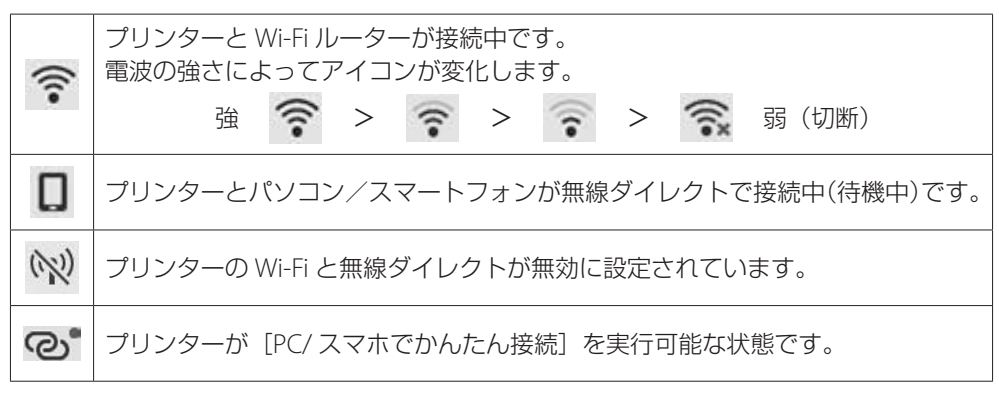

#### ■ シーン別ホーム画面

お好みに応じて各シーンの設定を変更できます。

登録、設定、使用方法の詳細はオンラインマニュアルの「シーン別ホーム画面を編集する」 を参照してください。→「オンラインマニュアルの開きかた」(P.13)

シーン1:仕事

シーン2:学習

シーン3:ライフ

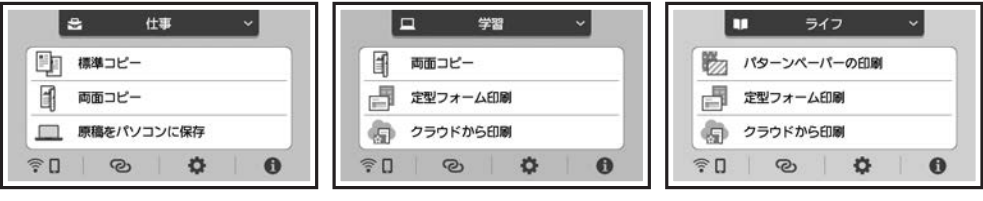

画面はご利用開始時の状態です。

#### ■ かんたんモード

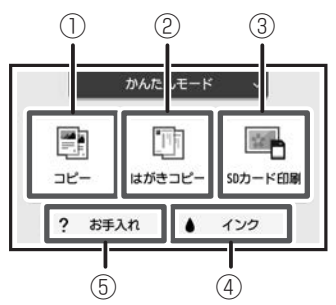

 コピー 普通紙の片面印刷ができます。用紙サイズは自動検知し ます。

- ② はがきコピー
   手書きで作った年賀状などを複製のはがきにコピーできます。
- ③ SD カード印刷
   SD カードのデータを写真用紙、はがきに印刷できます。
- ④ インク プリンターのインク残量を確認できます。
- ⑤ お手入れ 印刷の品質に満足できないとき、用紙がうまく送れない ときなどに、お手入れ方法を案内します。

プリンターをセットアップする

| 1 付属品を確認する                | 10 |
|---------------------------|----|
| 2 オレンジテープを取り除く            | 10 |
| 3 電源を入れる                  | 11 |
| 4 プリンターの画面の案内に従ってセットアップする | 11 |
| 5 プリンターの Wi-Fi セットアップを行う  | 12 |

## 本文中の記号

参考 参考

操作の参考になることや補足事項が書かれています。

#### イラスト中の数字

操作順番を表します。数字順に操作してください。

## おことわり

本書では Windows 11 operating system (以降、Windows 11)をご使用の場合に表示される画面で説明しています。ご使用の OS、アプリケーションソフトによっては、アプリケーションソフトの名称や表示画面、操作手順が異なる場合があります。詳しい操作方法については、ご使用のアプリケーションソフトの取扱説明書を参照してください。

●本書ではスマートフォンやタブレット端末を総称してスマートフォンと記載します。

## プリンターをセットアップする

## 1 付属品を確認する

- セットアップ用インクタンク
- ●電源コード
- ●セットアップ CD-ROM
- ●設置・基本操作マニュアル(本書)
- ●多目的トレイ(カセットの裏面にあります)-

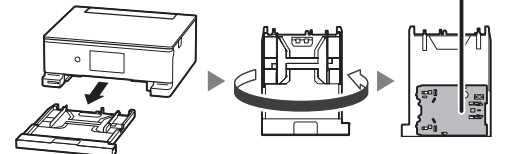

#### カセットを引き出す

カセットを裏返す

#### >>>> 参考

プリンターとパソコンを直接接続してお使いになるときは、市販の USB ケーブル(A-B タイプ)が必要です。

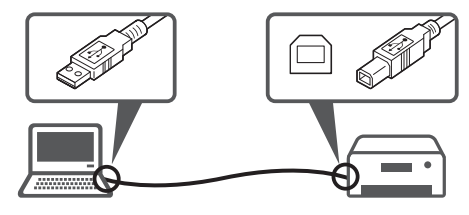

## 2オレンジテープを取り除く

- 1 オレンジテープを取り除く。
- スキャナーユニット / カバーを開き、 オレンジテープを取り除く。

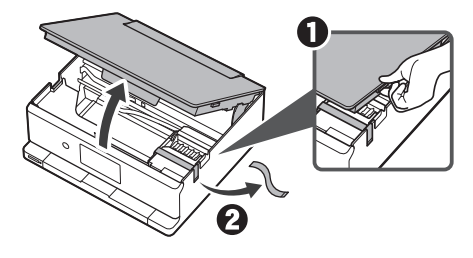

**3** スキャナーユニット/カバーを閉じる。 スキャナーユニット/カバーをいったん持ち 上げた状態で手を離すと自動で閉じます。

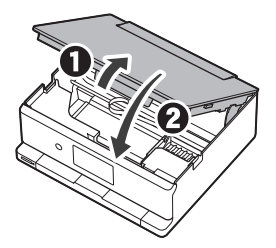

## 3電源を入れる

1 電源コードを斜め後ろ方向から接続 する。

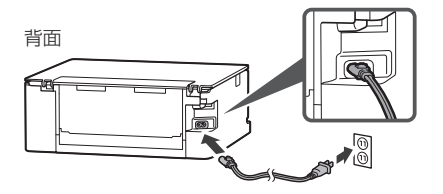

2 操作パネルを開き、電源ボタンを押す。

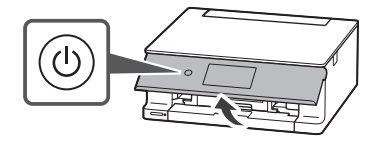

## 4 プリンターの画面の案内に 従ってセットアップする

画面の案内に従って、インクタンクの取り 付けと用紙のセットを行います。最後の画 面までセットアップを進めてください。

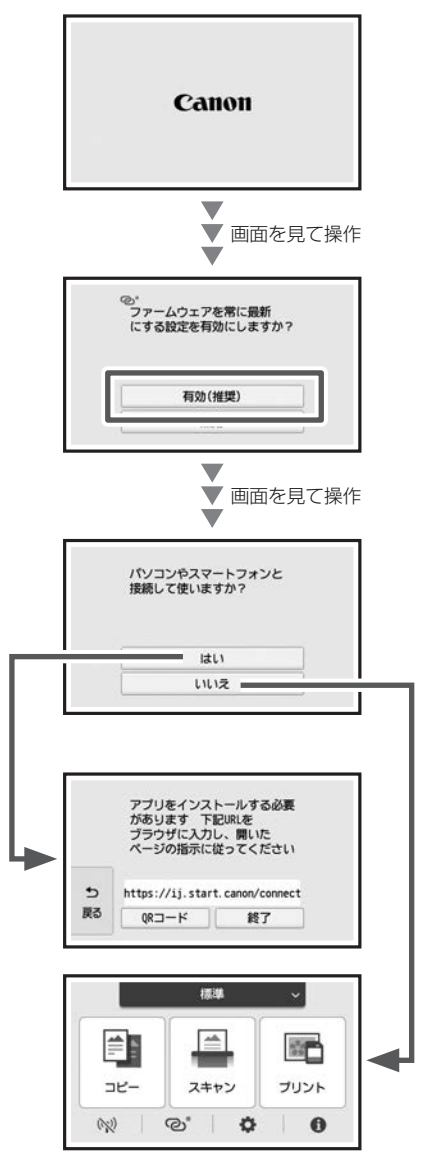

▶次のページの「5 プリンターの Wi-Fi セッ トアップを行う」に進んでください。

## 5 プリンターの Wi-Fi セットアップを行う

複数のパソコン / スマートフォンを使う場合、各端末で設定が必要です。 USB 接続の場合や新たにパソコン / スマートフォンを追加や買い替えでお使いになる場合も こちらから設定してください。

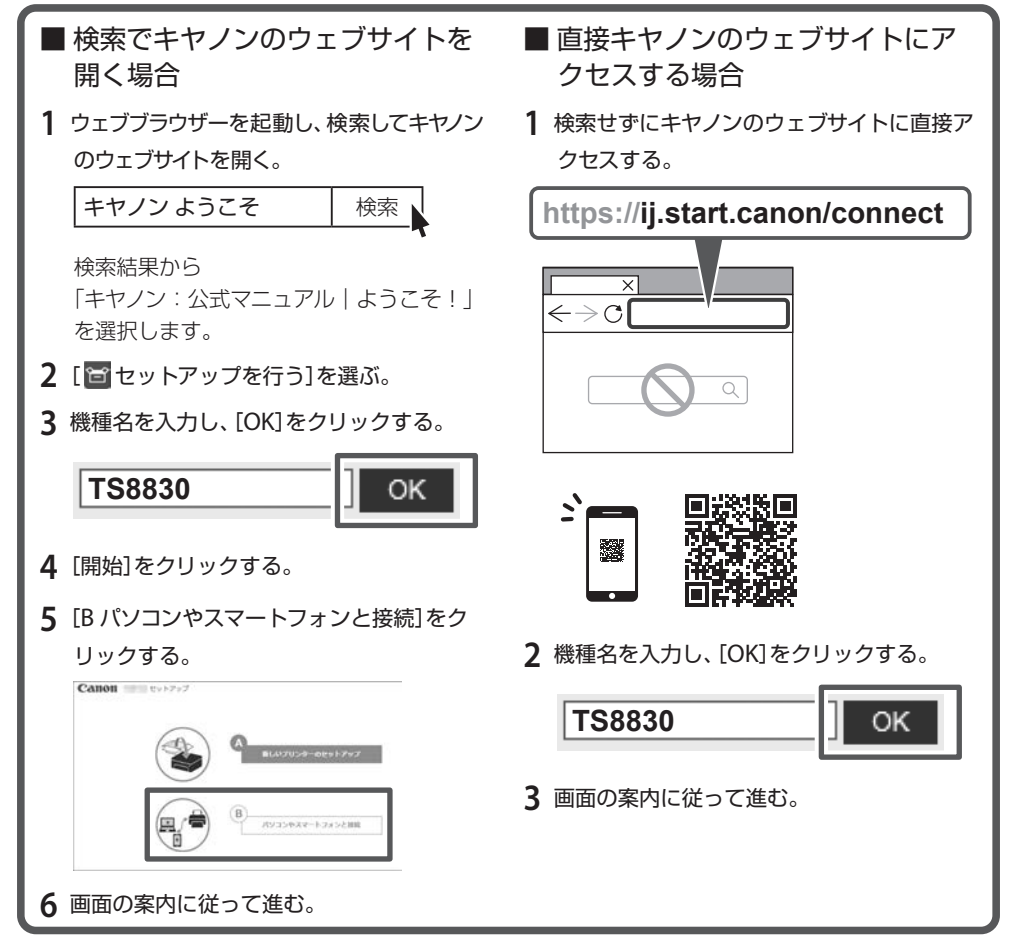

#### >>> 参考

プリンターがパソコンやスマートフォンとつながらないとき(ネットワークに関するトラブル)は、オ ンラインマニュアルを参照してください。(P.49)

#### セットアップ CD-ROM をパソコンにセットした場合は ①自動で表示された画面から、[EasySetup.exe] をダブルクリック

②プリンターの機種を選択する画面が表示された場合は、TS8830を選択 インストールを促す画面が表示された場合は、[次へ]をクリック ③以降は画面の案内に従う

#### CD-ROM をセットしても何も表示されない場合は

エクスプローラーを起動し、CD-ROM フォルダの中にある [EasySetup.exe] を起動してください。

## オンラインマニュアルもご覧ください

オンラインマニュアルは、パソコンやスマートフォンからインターネットに接続して読む マニュアルで、本書では説明されていないことが載っています。

## オンラインマニュアルの開きかた

1 いずれかの方法でキヤノンのウェブサイトを開く。
QR コードを読み取る
ウェブブラウザーで URL を入力
キーワードを入力
キャノンようこそ
検索結果から「キヤノン:公式マニュア
ル」ようこそ!」を選択します。

### 2 [ 1 オンラインマニュアルを読む] を選ぶ。

製品名選択画面が表示された場合は、機種名を入力し、[OK]をクリックします。

#### >>>> 参考

オンラインマニュアルの検索ウインドウにキーワードを入力すると、目的のページを検索することが できます。

## サポート番号一覧の開きかた

いずれかの方法でキヤノンのウェブサイトを開く。

QR コードから開く

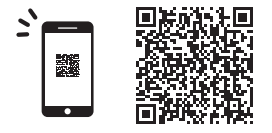

[エラーのサポート番号一覧]の ページが表示されます。 ウェブブラウザーで URL を入力

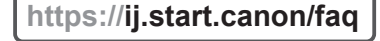

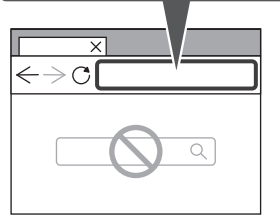

[エラーのサポート番号一覧] を クリックします。

## MEMO

# 基本の使いかた

| 用紙をセットする        | 16 |
|-----------------|----|
| コピーする           | 19 |
| 印刷する            | 21 |
| スキャンする          |    |
| こんなときには         | 29 |
| 付録              | 50 |
| お問い合わせの前に       | 51 |
| ノズルチェックパターンの見かた | 53 |

## 本文中の記号

#### >>>> 重要

守っていただきたい重要項目が書かれています。故障や損傷を防ぐために、かならずお読みくだ さい。

#### >>>> 参考

操作の参考になることや補足事項が書かれています。

#### 

操作を動画で見ることができます。QR コードを読み取ってください。

#### イラスト中の数字

操作順番を表します。数字順に操作してください。

## おことわり

●本書では Windows 11 operating system (以降、Windows 11) をご使用の場合に表示される画 面で説明しています。ご使用の OS、アプリケーションソフトによっては、アプリケーションソ フトの名称や表示画面、操作手順が異なる場合があります。詳しい操作方法については、ご使用 のアプリケーションソフトの取扱説明書を参照してください。

●本書ではスマートフォンやタブレット端末を総称してスマートフォンと記載します。

● macOS の手順については、オンラインマニュアルを参照してください。

## 用紙をセットする

2 種類の用紙を同時にセットできます。 カセットに普通紙をセットしたまま、後トレイから写真印刷などができます。

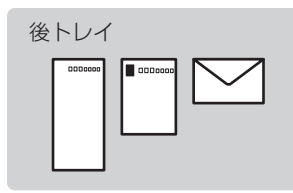

はがき、封筒、写真用紙、普通紙 など本製品で使用できるすべての 用紙

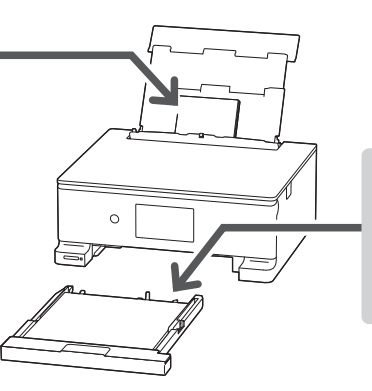

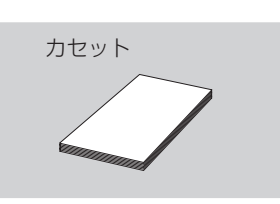

A4、B5、A5 の普通紙

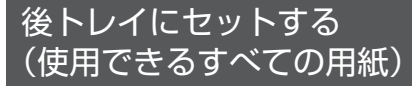

## 1 後トレイを引き出す。

後トレイカバーを開き(①)、用紙サポートをまっすぐ上に引き出して(②)、後方 へ倒します(③)。

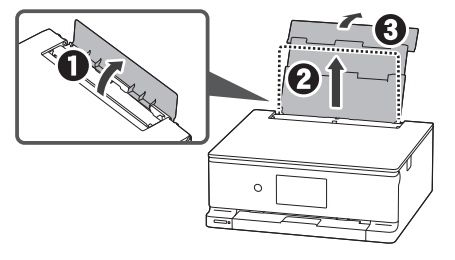

2 給紙ロカバーを開く。

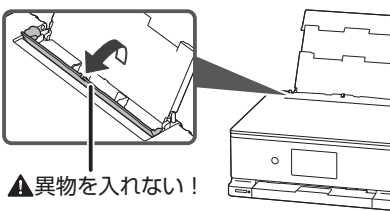

3 右の用紙ガイドを端に寄せる。

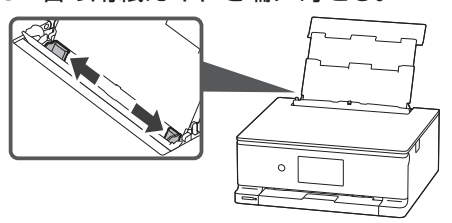

4 用紙をセットする。

印刷したい面を表にして、縦向きにセット します。

#### ● 重要

横向きにセットすると紙づまりの原因になります。

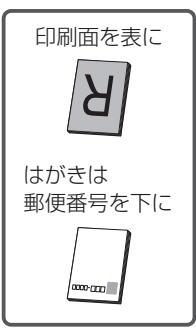

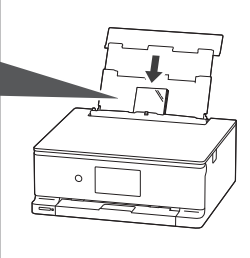

5 右の用紙ガイドを用紙幅に合わせる。

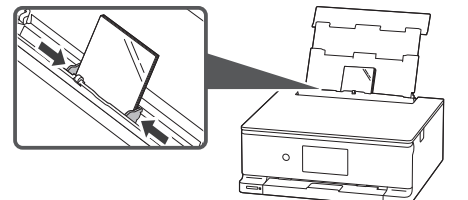

- 6 給紙ロカバーを閉じる。
- 7 表示されている設定が合っていることを確認し、[はい]を選ぶ。

後トレイにセットした用紙のサイズや種類 が表示されていることを確認します。合っ ていないときは、[変更]を選んで設定を 変更します。

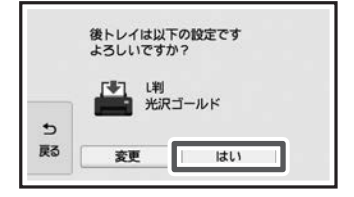

## カセットにセットする (A4/B5/A5の普通紙)

1 本体からカセットを引き出す。

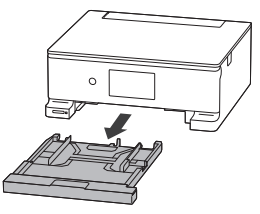

2 カセットカバーを外す。

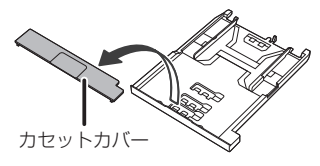

3 右の用紙ガイドを広げる。

用紙ガイドは右端まで広げます。

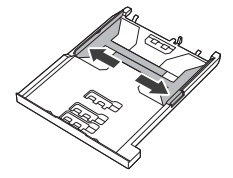

**4** 手前の用紙ガイドを、用紙サイズに 合わせてセットする。

用紙ガイド

●A4 サイズのとき

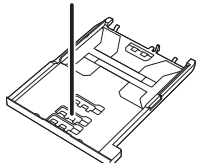

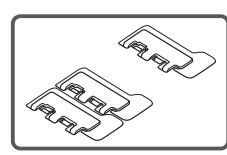

●B5 サイズのとき

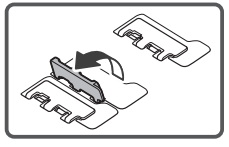

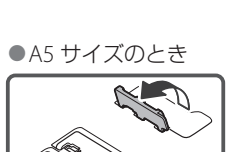

## 5 用紙をセットする。

- ●印刷したい面を下にして、手前の用紙ガ イドに合わせて縦向きにセットします。
- A4 サイズの用紙の場合は、カセットの 手前に合わせてセットします。

#### ▶ 重要

横向きにセットすると紙づまりの原因になります。

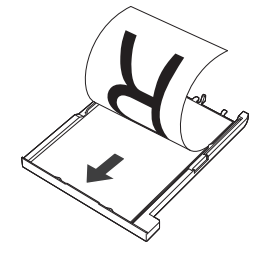

6 右の用紙ガイドを用紙幅に合わせる。

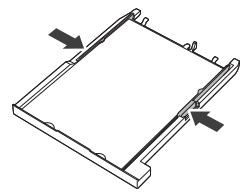

7 カセットカバーを取り付ける。

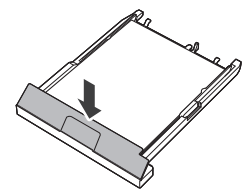

8 カセットを本体に戻す。

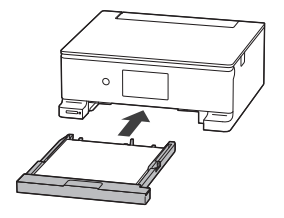

## 使用できる用紙について

### ■ 用紙の種類

キヤノンでは、文書印刷のための用紙はも ちろん、写真やイラストなどの印刷に適し たさまざまな種類の用紙をご用意していま す。

用途に応じて使い分けてください。

## ■ 用紙のサイズ

各種定型サイズのほか、ユーザー定義サイ ズが使用できます。

使用できる用紙の種類とサイズについて、 詳しくはオンラインマニュアルを参照して ください。

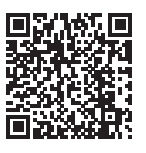

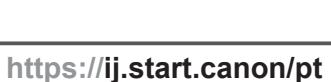

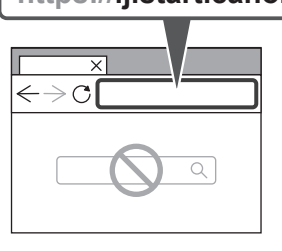

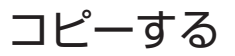

## 基本的なコピー

ここでは基本的なコピーの手順について説明します。

1 用紙をセットする。(P.16)

#### 2 原稿を原稿台にセットする。

原稿台カバーを開き、読み取る面を下にしてセットします。

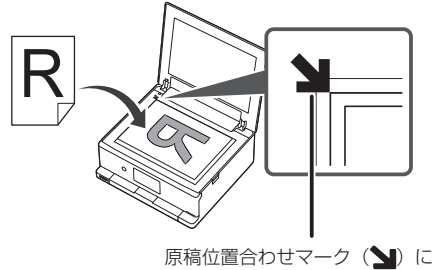

合わせてセットする

- 3 原稿台カバーをゆっくり閉じる。
- 4 ホーム画面から、 [1] [コピー] → [] [標準コピー] の順に選ぶ。

#### 5 必要に応じて設定する。

給紙口の指定

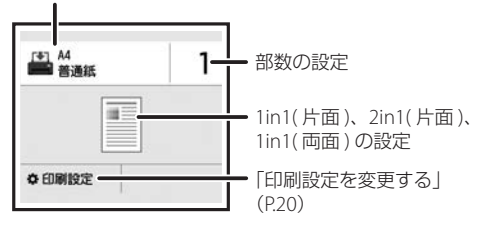

6 カラーコピーするときは [カラー]を、 白黒コピーするときは [モノクロ]を タップする。

自動的に操作パネルが開き排紙トレイが出てきて、コピーが開始されます。

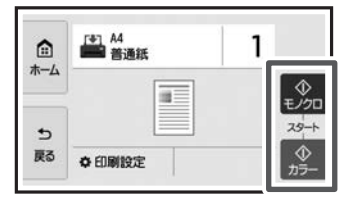

#### →>> 重要

原稿が読み込まれている最中に、原稿台カバー を開けないでください。

#### >>>> 参考

コピーを中止する場合は、[ストップ] をタップ してください。 ■ 印刷設定を変更する

画面を上下にスクロールして、変更したい項目を選んでください。

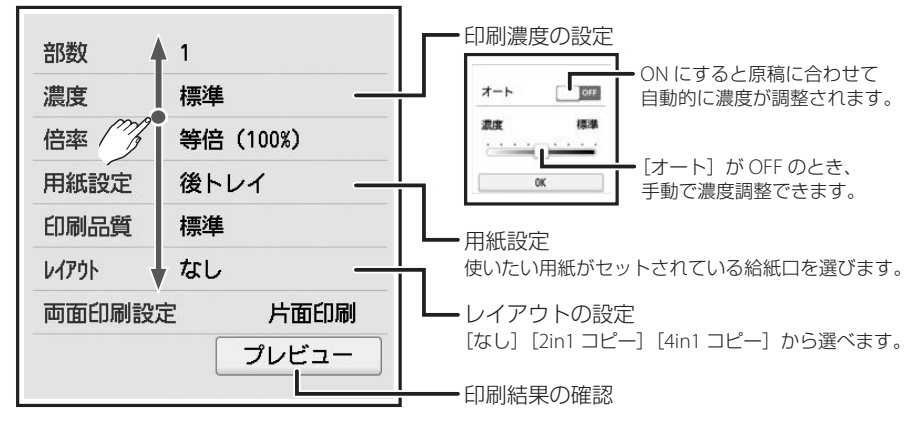

## いろいろなコピー

ホーム画面で[コピー]を選んでから操作します。ここでは、本製品でできることの一部 をご紹介しています。

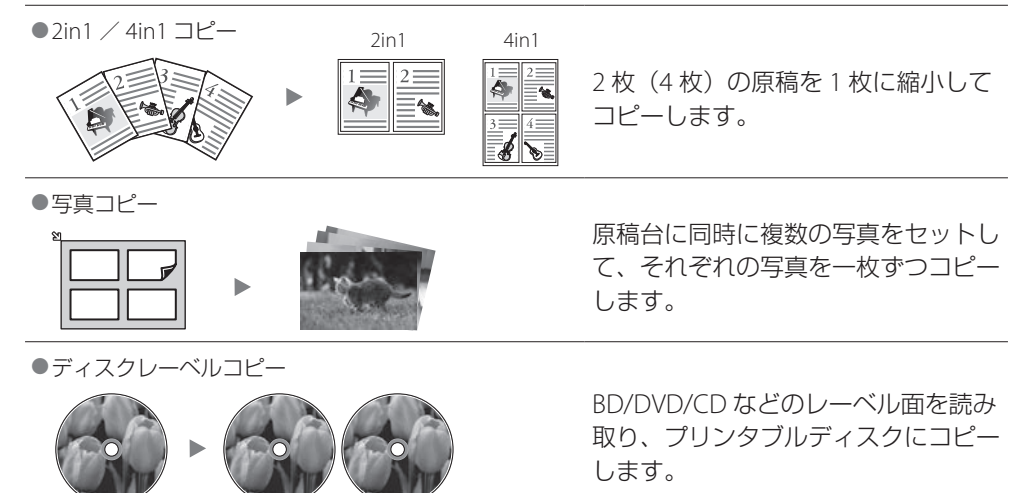

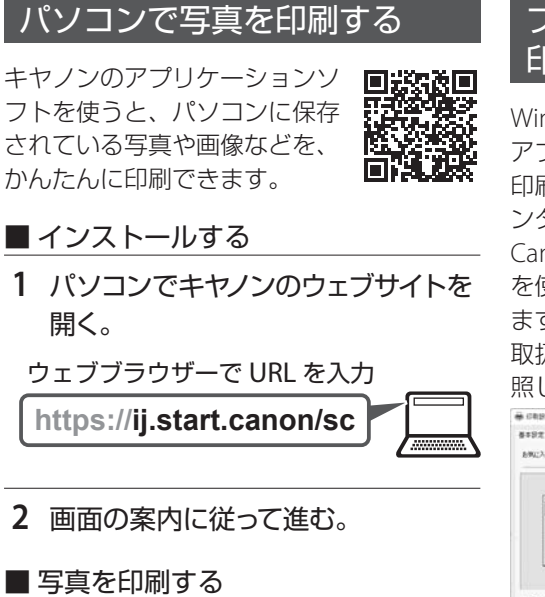

参考

ここでは、Windows 11 の手順を例に説明します。

- 1 用紙をセットする。(P.16)
- 2 CANON PRINT (Canon Inkjet Smart Connect)を起動する。
- 3 [写真印刷] をクリックする。

印刷したい写真を選択し、必要に応じて印 刷の設定を行います。

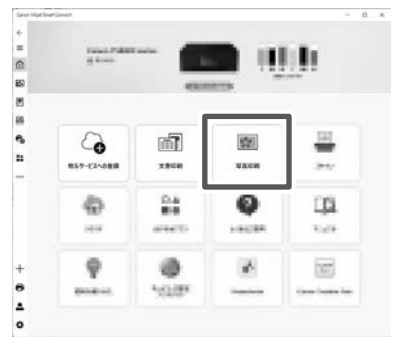

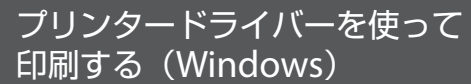

Windows パソコンでお使いの アプリケーションソフトから 印刷するときは、Canon JJ プリ ンタードライバーが必要です。 Canon JJ プリンタードライバー

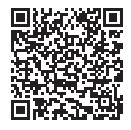

を使うと、用途に応じて細かく印刷設定できます。詳しくは、アプリケーションソフトの 取扱説明書およびオンラインマニュアルを参照してください。

| ● 印有設定                                         |                              |                          |
|------------------------------------------------|------------------------------|--------------------------|
| 春季發光 用紙-品質 ページ設定                               | 3-94994                      |                          |
| BRICKNED:                                      |                              | v dts                    |
|                                                | 10 R067(X(2):<br>1 A4        | - attence 1 (0)arci - 99 |
| 11                                             | 当 出力用成サイズ(E)<br>用成サイズ(E)     |                          |
|                                                | Riscogram:                   | 6140694(0):              |
|                                                | ema#(0):                     | A 0#                     |
|                                                | 45 x 2(y):                   | CE-30648(g)              |
| □0880021/E1-887(0)                             | eman.                        |                          |
| Originication-emition)<br>Originication(etcol) | ロッキなし全要印刷(室)<br>ペークレイアジメ(2): |                          |
|                                                | 1 1 n 1(@#)                  | → 100 D %-(10-400)       |
|                                                | 州南(南南)南子(1))                 |                          |
|                                                | MBRA                         | ~                        |
| 75.5~用新聞用                                      | EUXIM(N)                     |                          |
| GR(R1(5)                                       | Kidebola)                    | -                        |
|                                                |                              | AND AND AT               |

## AirPrint を使って印刷する (macOS)

macOS パソコンでお使いのア プリケーションソフトから印刷 するときは、AirPrint をお使い ください。詳しくは、アプリケー ションソフトの取扱説明書およ

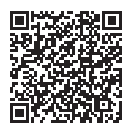

びオンラインマニュアルを参照してください。

## スマートフォンで印刷する

## ■ キヤノンのアプリで印刷する

キヤノンのアプリを使って、 スマートフォン (iOS/Android) に保存した写真や文書を印刷で きます。

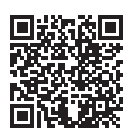

キヤノンのアプリをインストールするには 右の QR コードを読み取ってダウンロード ページから行ってください。

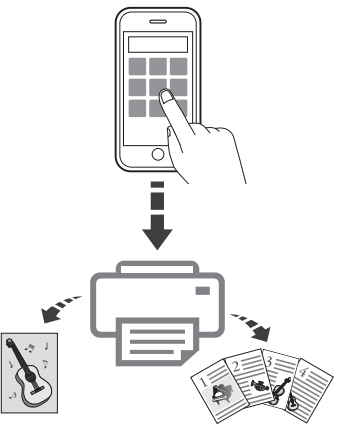

## ■ その他のアプリで印刷する

オンラインマニュアルの「プリ ント>スマートフォン/タブ レットから印刷する」を参照し てください。→「オンラインマ ニュアルの開きかた」(P.13)

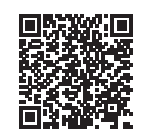

## DVD や CD に印刷する

Easy-PhotoPrint Editor を使う と、お気に入りの写真を使って、 オリジナルのディスクレーベル (BD/DVD/CD など)を作成し て印刷できます。

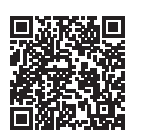

#### >>> 重要

プリンタブルディスクのセットを促すメッセージ がタッチスクリーンに表示されるまでは、多目的 トレイはセットしないでください。プリンターを 損傷するおそれがあります。 >>>> 参考

- ・印刷可能な BD/DVD/CD などのことを「プリン タブルディスク」といいます。
- ・ここでは、Windows 11 の手順を例に説明します。

## ■ アプリを操作する

1 CANON PRINT (Canon Inkjet Smart Connect)を起動する。

## 2 [おすすめアプリ] をクリックする。

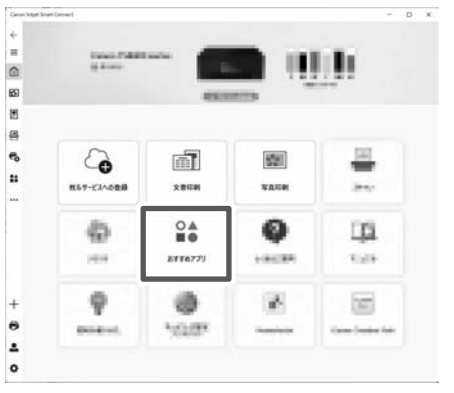

**3** [Easy-PhotoPrint Editor] の[開く] をクリックする。

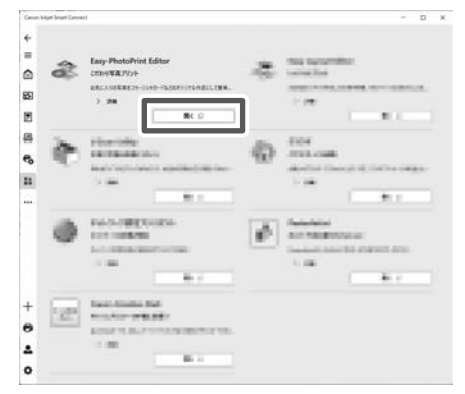

4 [ディスクレーベル] をクリックする。

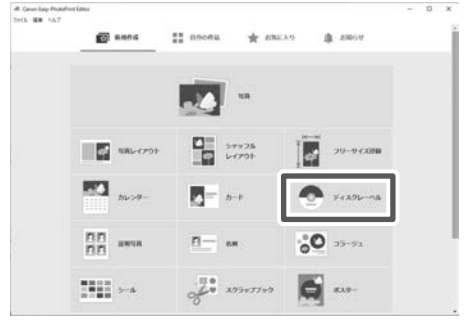

画面の指示にしたがい、テンプレートと用 紙サイズを選択します。

## 5 印刷したい写真を選択する。

● [写真の選択] をクリックします (❶)。

●目的の写真が入ったフォルダーをクリックし(2)、印刷したい写真をクリックします(3)。その後、[開く]をクリックします(3)。

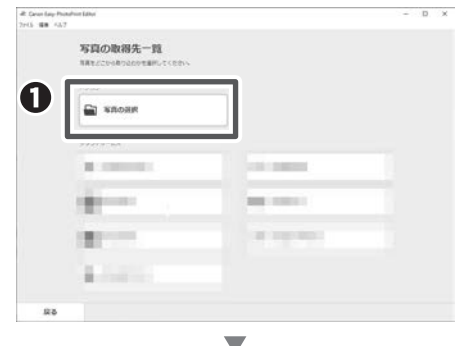

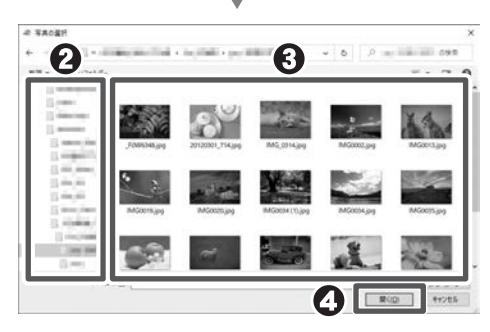

6 お好みに合わせて作品を編集し、[次 へ]をクリックする。

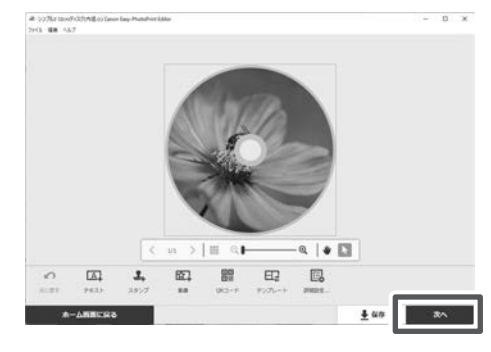

7 必要に応じて印刷の設定を行い、[印 刷]をクリックする。

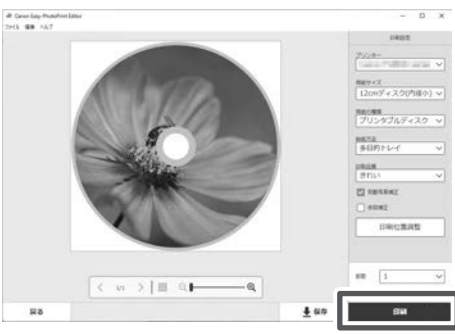

タッチスクリーンにプリンタブルディスクの セットを促すメッセージが表示されます。

## ■ ディスクをセットして印刷する

1 本体からカセットを引き出す。

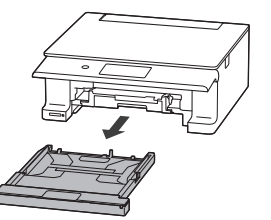

2 多目的トレイを取り外す。

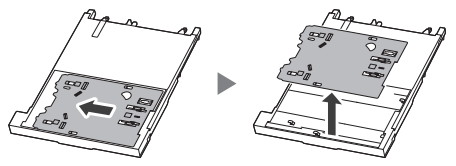

>>> 参考

多目的トレイはカセットの裏面にあります。

- **3** プリンタブルディスクを多目的トレイ にセットする。
- 印刷面を上にし、プリンタブルディスクの下部をストッパーに押し当てます。

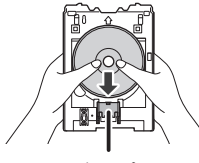

ストッパー

プリンタブルディスクでストッパーを押し
 下げ、プリンタブルディスクの上部を多目
 的トレイのスリットに差し込みます。

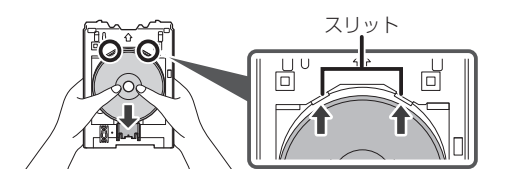

重要

- 多目的トレイにゴミなどがないことを確認してからセットしてください。
- セットするときにプリンタブルディスクの印 刷面や多目的トレイの反射板に触れないでく ださい。

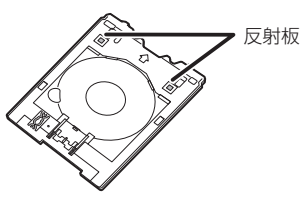

4 多目的トレイをセットする場所を確認する。

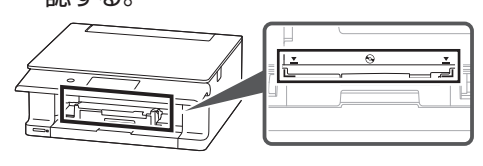

5 多目的トレイを挿入する。

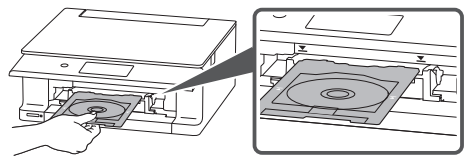

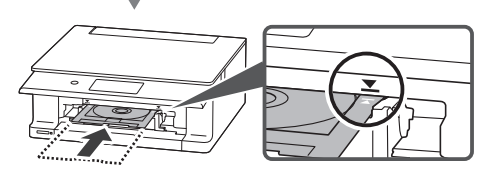

- しん 重要
- プリンターの矢印 (**▼**)の位置より奥に多目 的トレイを押し込まないでください。

# 6 タッチスクリーンの [OK] をタップする。

多目的トレイが引き込まれ、印刷が開始されます。

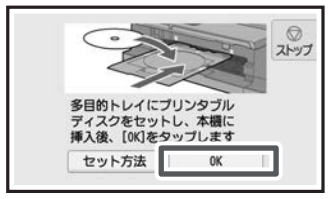

7 印刷が完了したら、多目的トレイを 手前に引いて取り出す。

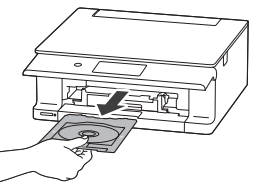

8 多目的トレイからプリンタブルディス クを取り外す。

ストッパー(①)を押し下げ、プリンタブ ルディスクを多目的トレイのスリット(②) から外して、取り外します。

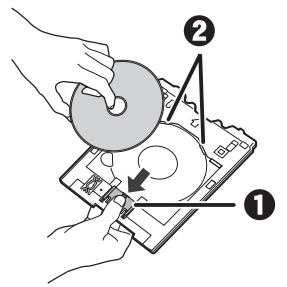

→>> 重要

取り外す際に印刷面に触れないでください。

#### >>> 参考

プリンタブルディスクの印刷面が十分に乾いて から、多目的トレイから取り外してください。 多目的トレイ上に印刷されてしまった場合や、 プリンタブルディスクの印刷面以外の部分に印 刷されてしまった場合は、印刷面が乾いてから 拭き取ってください。 ■ 多目的トレイを収納する

1 本体からカセットを引き出す。

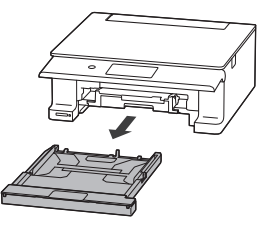

- 2 多目的トレイを取り付ける。
- 多目的トレイを裏返してカセットのツメ に合わせ、図の向きにスライドさせて取 り付けます。

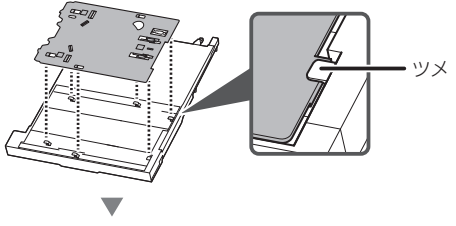

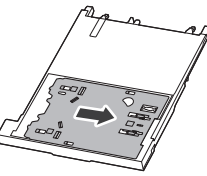

>>> 重要

多目的トレイの穴が、カセット裏面のツメに合うように差し込んでください。多目的トレイが 正しく取り付けられていないと、カセットを本 体に差し込んだときに多目的トレイが破損する おそれがあります。

### 3 本体にカセットを戻す。

●多目的トレイを取り外すときに用紙を取り除いた場合は、用紙をセットしてください。

## メモリーカードの写真を印刷する

#### ■ 基本の写真印刷

メモリーカードに保存されている写真をかんたんな操作で印刷することができます。ここでは、[選んで写真印刷]で印刷するときの操作手順について説明します。

#### 1 写真用紙をセットする。(P.16)

2 ホーム画面で ■ [プリント] → □ [メモリーカードから印刷] → [ [ 選んで写 真印刷] の順に選ぶ。

#### 3 メモリーカードをカードスロットにセットする。

●ラベル面を上にしてまっすぐ差し込みます。

● メモリーカードが正しくセットされると、アクセスランプが点灯します。

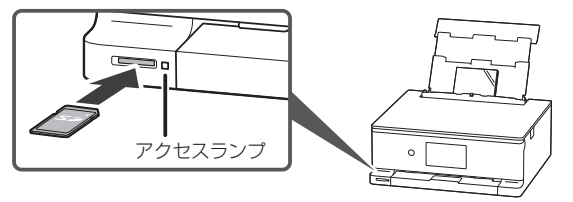

#### ▶ 重要

- ・アクセスランプの点滅中は、メモリーカードの読み込みなどが行われていますので、カードスロットの周りには触れないでください。
- ・メモリーカードはカードスロットから少しはみ出した状態でセットされます。それ以上は無理に押し込まないでください。プリンターやメモリーカードが破損するおそれがあります。
- ・メモリーカードの向きをよく確認して、カードスロットにセットしてください。間違った向きで無 理にセットすると、プリンターやメモリーカードが破損するおそれがあります。

#### 4 写真を選ぶ。

左右にフリックして印刷したい写真を画面に表示します。大量の写真から選んだり、写真 を拡大したい場合は、画面下辺付近の 🔼 をタップして表示されるメニューで表示方法 を変更します。

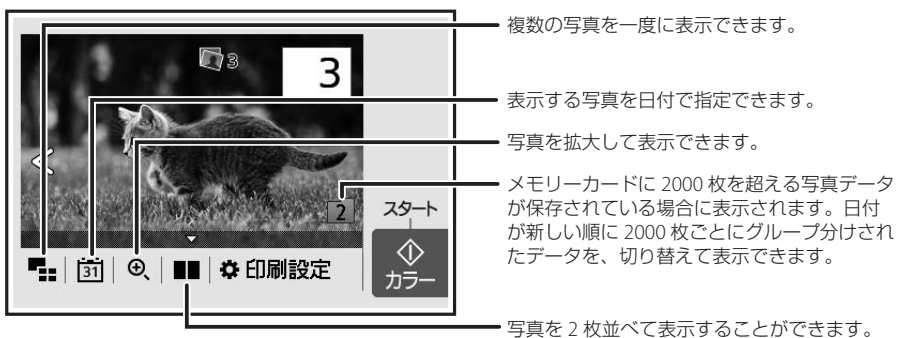

- 5 必要に応じて印刷部数や印刷設定を変更したあと、[カラー]をタップする。
- 自動的に排紙トレイが出てきて、印刷が開始されます。
- 初期設定では1部印刷されます。部数や印刷設定を変更したい場合は、画面下辺付近の
   ▲ をタップして表示されるメニューで変更します。

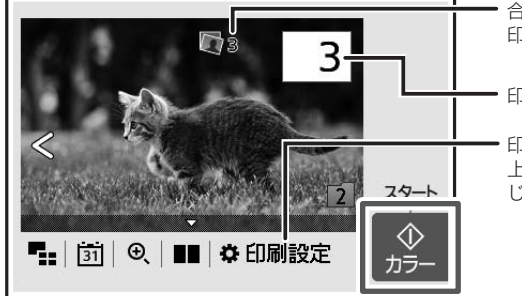

・合計印刷部数が表示されています。 印刷部数の確認や変更ができます。

印刷部数を指定できます。

印刷設定画面を表示できます。開いた画面を 上下にスクロールして項目を選び、必要に応 じて設定してください。

## 6 メモリーカードを取り出す。

アクセスランプが点灯していることを確認してから、取り出してください。

#### ▶ 重要

アクセスランプの点滅中は、メモリーカードを取り出さないでください。ランプが点滅しているときは、メモリーカードからデータを読み込み/書き込みしています。ランプの点滅中にメモリーカードを取り出したり電源を切ったりすると、カードのデータが破損することがあります。

### ■ いろいろな写真印刷

ホーム画面で[プリント]→[メモリーカードから印刷]を選んでから操作します。ここでは、 本製品でできることの一部をご紹介しています。

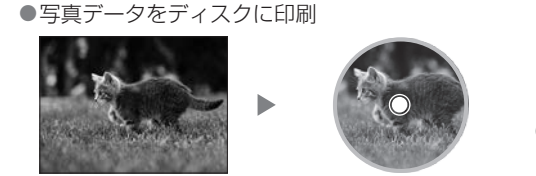

メモリーカードに保存されている写真をプ リンタブルディスク(BD/DVD/CD など) のディスクレーベル面に印刷できます。

手書きナビ印刷

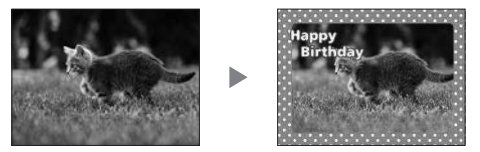

メモリーカードに保存されている写真を手 書き文字や絵と合成して、かんたんに印刷 できます。

●ディスクレーベル手書き印刷

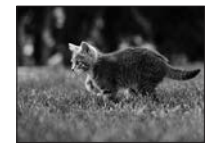

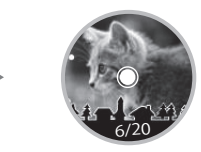

メモリーカードに保存されている写真を手 書き文字や絵と合成して、プリンタブル ディスク(BD/DVD/CDなど)のディスク レーベル面に印刷できます。

## パソコンでスキャンする

キヤノンのアプリを使うと写真 や文書などを手軽にスキャンで きます。

保存までを一度に行えます。

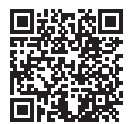

原稿の種類や目的に合ったアイ コンをクリックするだけで、スキャンから

>>> 参考

ここでは、Windows 11 の手順を例に説明します。

- 1 CANON PRINT (Canon Inkjet Smart Connect)を起動する。
- 2 [スキャン] をクリックする。

以降は、画面の案内に従って操作を進めて ください。

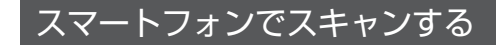

#### ■ キヤノンのアプリでスキャンする

キヤノンのアプリを使って、写真 や文書などを印刷・スキャンで きます。

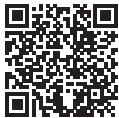

キヤノンのアプリをインストール **回代とな** するには右の QR コードを読み取ってダウン ロードページから行ってください。

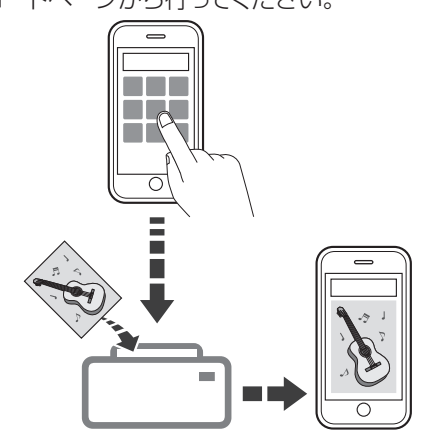

## インクタンクを交換するときは

はじめに、インクタンクの取り扱い上のご注意を参照してください。→「取り扱い上のご 注意」(P.3)

インクが残り少なくなると、タッチスクリーンにエラーメッセージが表示されます。エラー メッセージの内容を確認してから、エラーの対処をしてください。(P.31)

#### ▶ 重要

黒のみの文章を印刷したり、モノクロ写真を印刷したりするときにも、ブラック以外のインクが使われ ることがあります。また、プリンターの性能を維持するために行うクリーニングや強力クリーニングで も、各色のインクが使われます。

インクがなくなった場合は、速やかに新しいインクタンクに交換してください。

#### >>> 参考

本製品で使用できるインクタンクの型番は、裏表紙を参照してください。

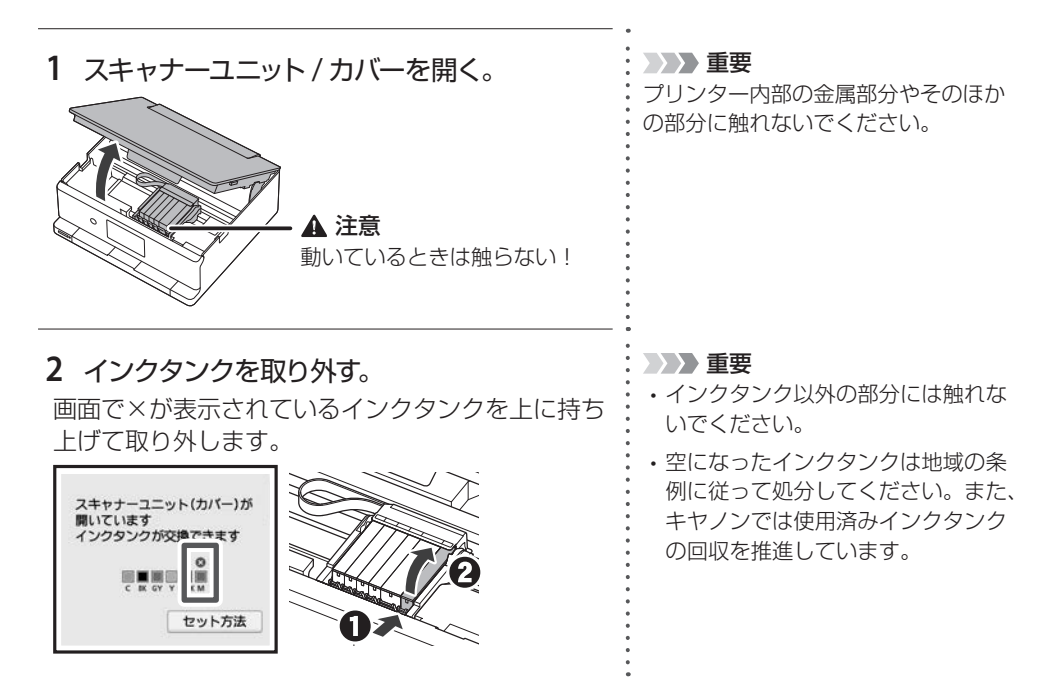

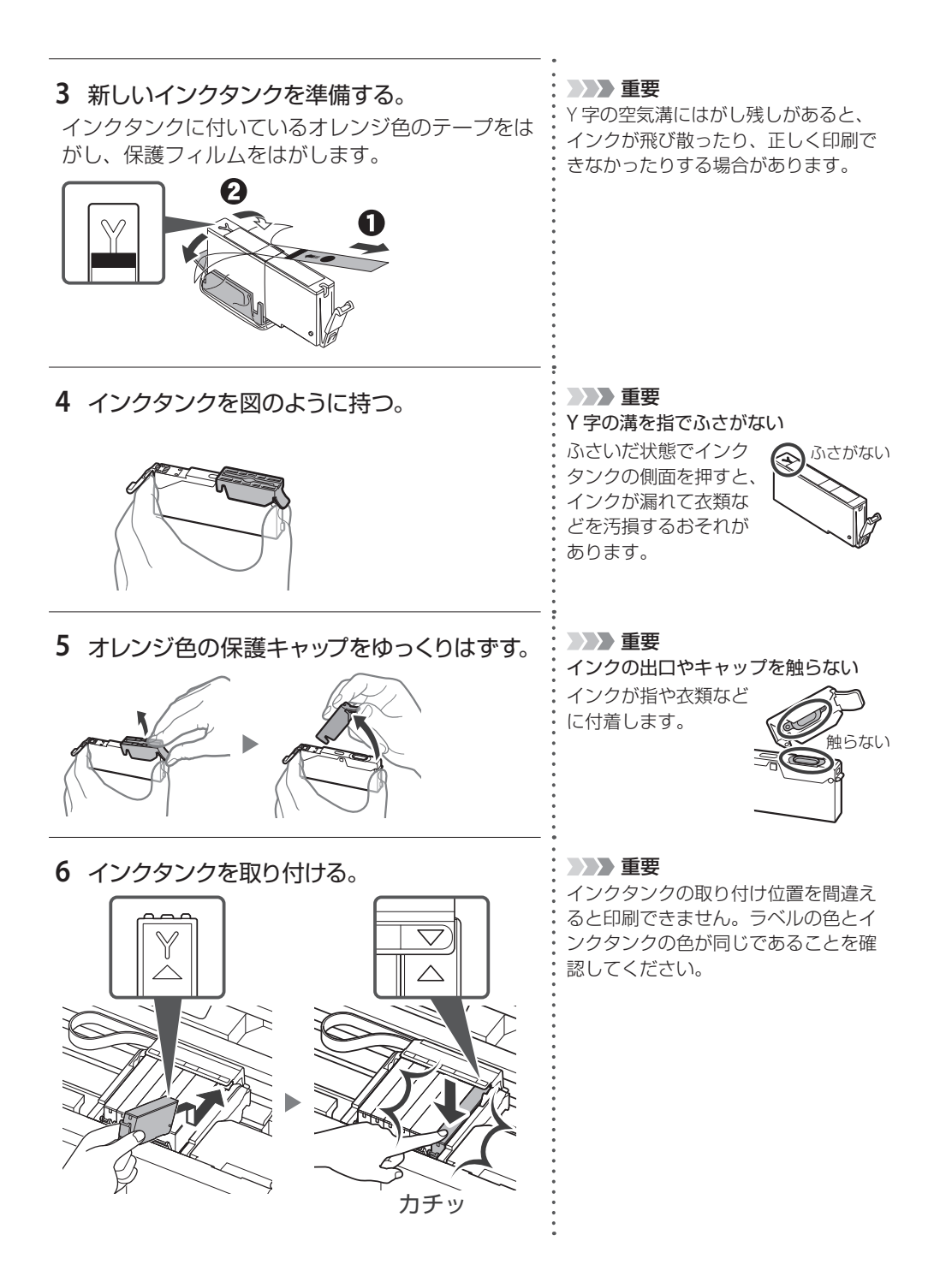

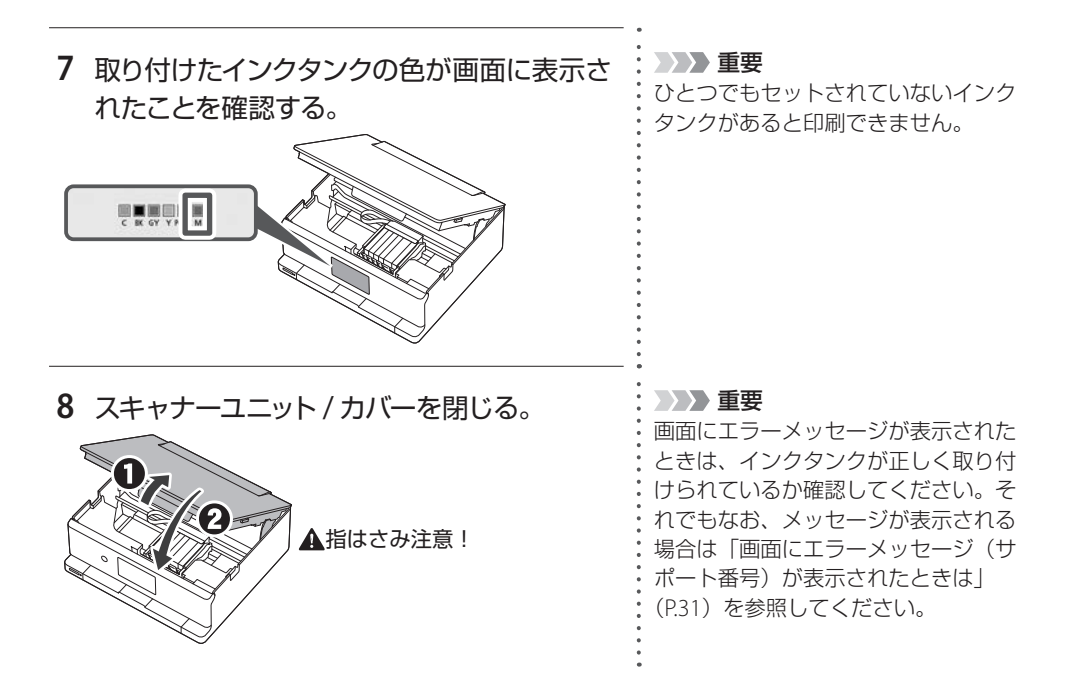

## 画面にエラーメッセージ(サポート番号)が表示されたときは

「用紙がつまった」、「インクがなくなった」などのトラブルが発生すると、 プリンターの画面やパソコンにメッセージやサポート番号が表示されま す。(トラブルの内容によっては表示されない場合もあります。)

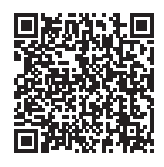

以降の説明、または、右の QR コードを読み込んで開いたオンラインマニュ アルから該当のサポート番号を見つけ、対処してください。

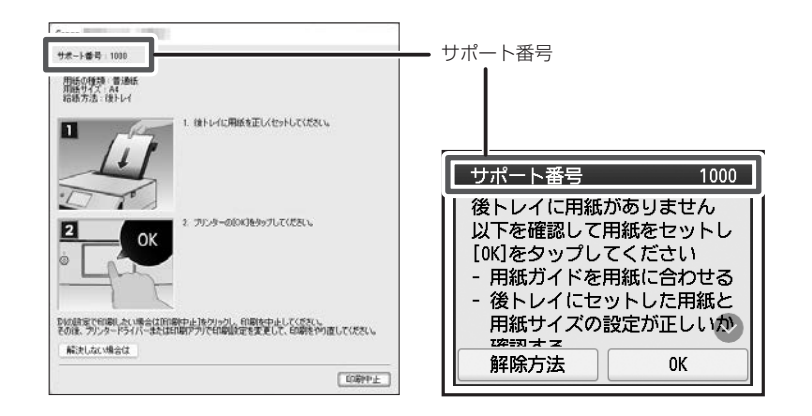

## サポート番号:1000/1003

#### ■ 対処方法

用紙をセットしてください。
 ●「後トレイにセットする
 (使用できるすべての用紙)」(P.16)
 ●「カセットにセットする
 (A4/B5/A5の普通紙)」(P.17)

プリンターが水平で平らな場所(テーブルの上など) に設置されていることも確認してください。

#### ■ 状況

●1000:後トレイに用紙がありません。

●1003:カセットに用紙がありません。

## サポート番号:1240/1259/1851

#### ■ 対処方法

操作パネルを開き、排紙トレイをしっかりと引き出 してください。

#### ■ 状況

- ●1240:操作パネルが閉じています。
- ●1259/1851:排紙トレイの引き出し が不十分、または、正しく引き出さ れていません。

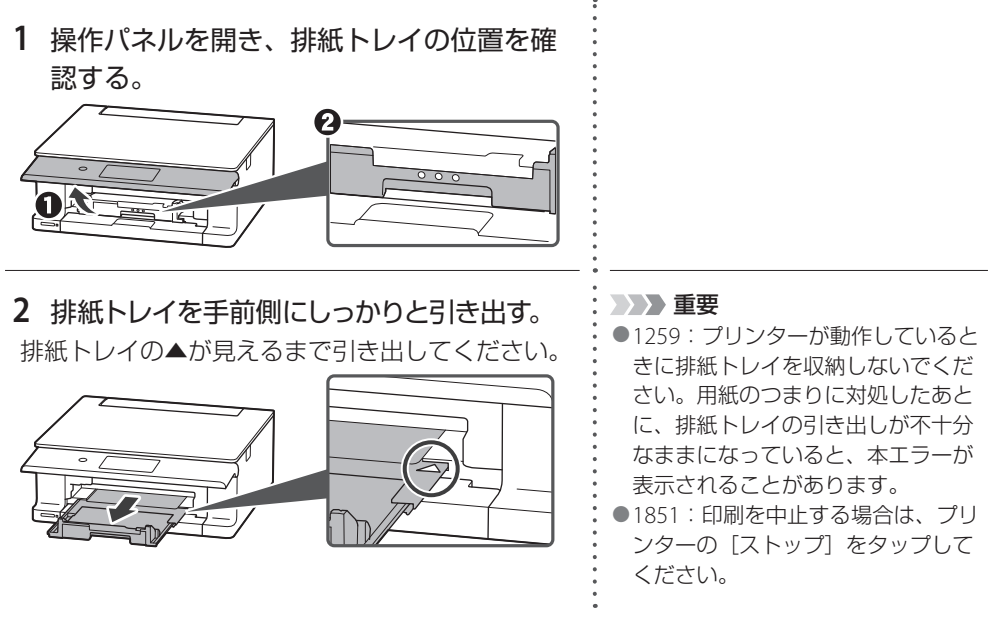

## サポート番号:5100

#### ■ 対処方法

印刷を中止してプリンターの電源を切ってから、以 下のチェック項目を確認してください。 最後に電源を入れ直してください。

#### チェック1

インクタンクは正しくセットされていますか イラストのように、△の向きが揃っているか確認し てください。

インクタンクは「カチッ」という音がするまでしっ かりと押してください。

#### ■ 状況

 プリントヘッドホルダーの動きが妨 げられています。

#### チェック 2

プリントヘッドホルダーを固定している輸送用 テープやつまった用紙など、プリントヘッドホル ダーの動きを妨げているものはありませんか プリントヘッドホルダーの動きを妨げているものが あれば、取り除いてください。

#### ▶ 重要

白い帯状の部品に触れ ないでください。用紙 や手が触れて部品が汚 れたり傷ついたりする と、故障の原因になり ます。

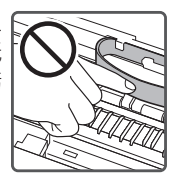

#### それでもなお改善されないときは

キヤノンホームページから修理のお 申し込み、もしくはパーソナル機器 修理受付センターに修理をご依頼く ださい。→「お問い合わせの前に」 (P.51)

## サポート番号:2114

#### ■ 対処方法

コピー/印刷を中止して、用紙設定を変更してください。

#### ■ 状況

● コピー/印刷するときに指定した用紙 設定が、プリンターに登録した後トレ イの用紙情報と異なります。

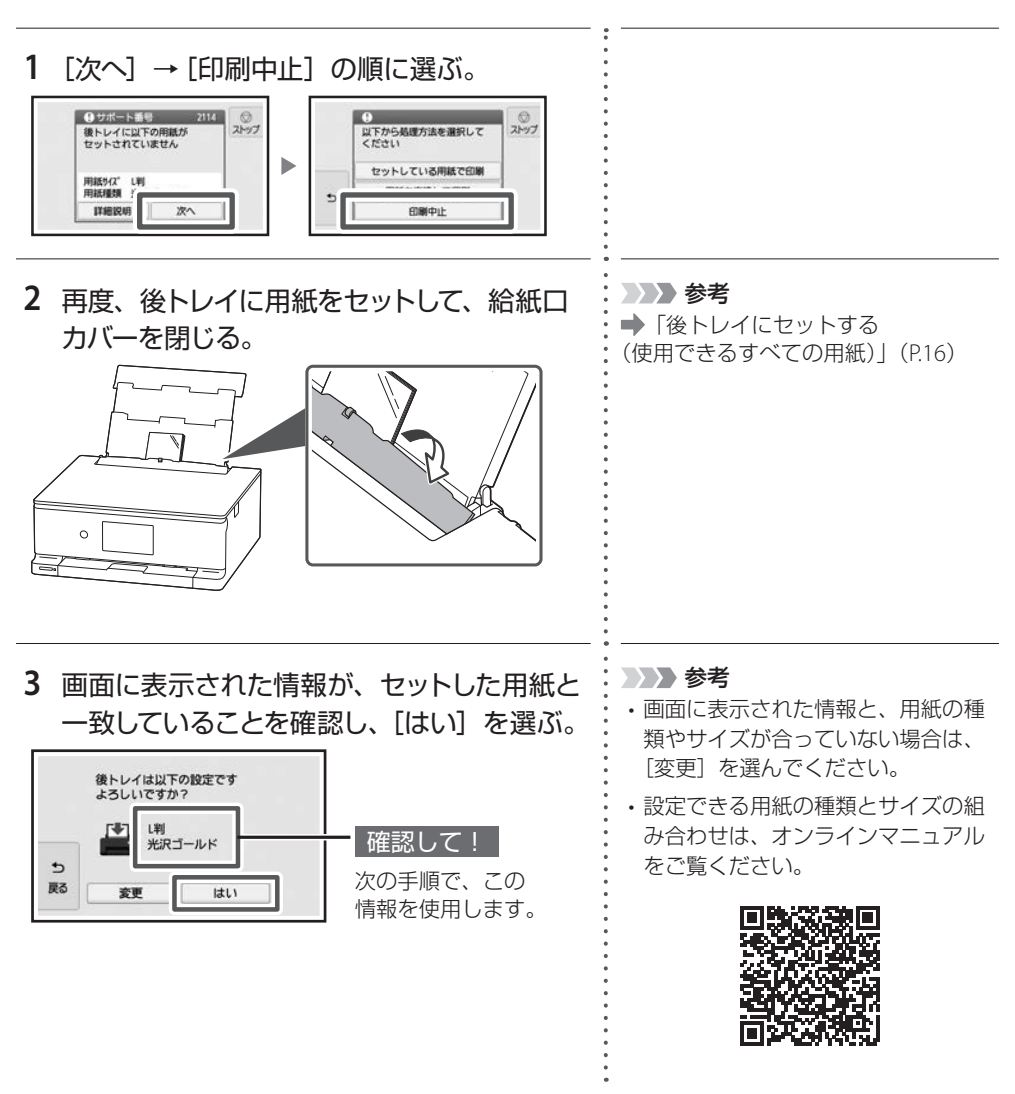

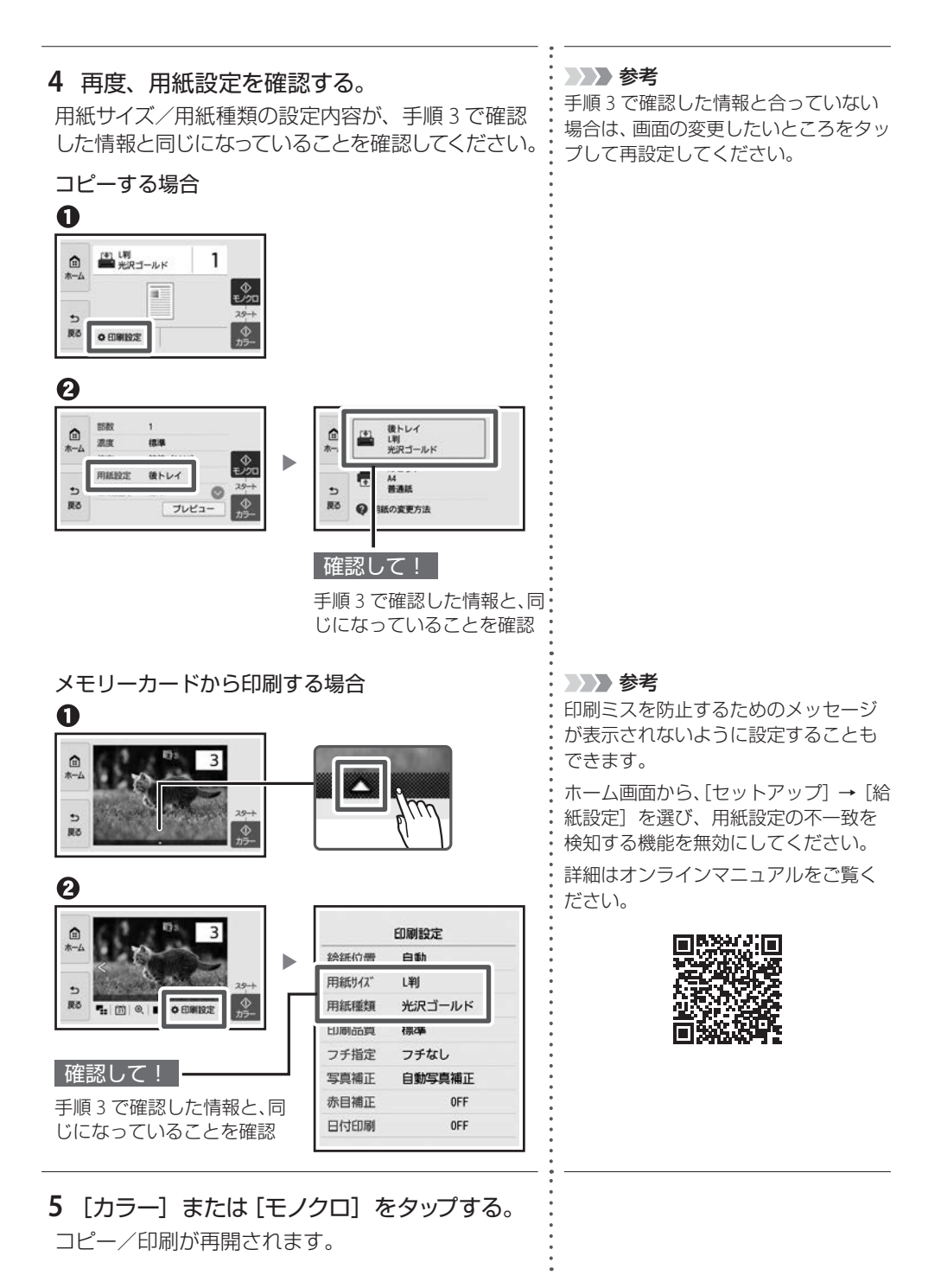

## サポート番号:1300/1303/1304/1313

用紙がつまっているか、用紙づまりと判定された状態になっています。プリンターの状態 を確認して、対処してください。

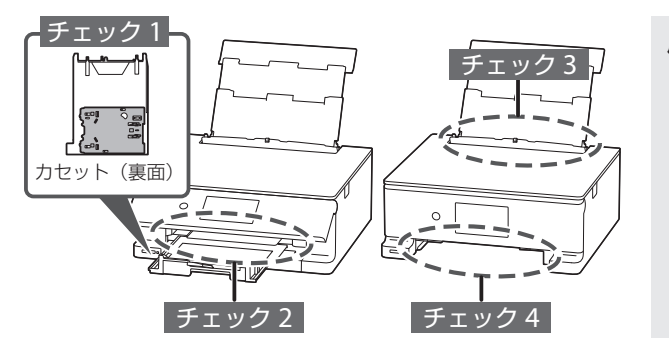

用紙づまりを防ぐためのポイント

・用紙のセット方法を確認する
●「用紙をセットする」(P.16)
・使用できる用紙を確認する

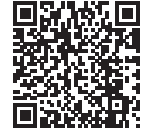

チェック1 多目的トレイを正しく収納していますか

多目的トレイを間違った場所に収納していると、用紙づまりエラーと判定されることがあ ります。多目的トレイを正しい場所に収納してください。 ➡「多目的トレイを収納する」(P.25)

チェック2 つまった用紙が、排紙口から見えますか

➡「排紙口または後トレイの給紙口から用紙を取り除く」(P.37)

チェック3 つまった用紙が、後トレイの給紙口から見えますか

つまっていない用紙を後トレイから取り除き、後トレイの給紙口を確認してください。 ◆「排紙口または後トレイの給紙口から用紙を取り除く」(P.37)

#### チェック4 つまった用紙が、カセットの給紙口から見えますか

排紙サポートと排紙トレイを収納したあと、カセットを取り外し、カセットの給紙口を確 認してください。

➡「カセットの給紙口から用紙を取り除く」(P.37)

それでも改善されない場合 → チェック 4-a チェック 4-b

#### チェック5 つまった用紙が、排紙口や給紙口から見えない場合

➡「内部につまっている用紙を取り除く」(P.41)

#### 参考 参考

- ・上記の対処を行ってもサポート番号が消えない場合は、異物が混入している可能性があります。
- ・対処のために印刷を中止した場合は、印刷中のデータはプリンターから消去されます。用紙のつまり を解消した後に、もう一度印刷をやり直してください。

## チェック2 チェック3

**排紙口または後トレイの給紙口から用紙を取り除く** 後トレイと排紙口を確認し、引き出しやすい方か ら用紙を取り出します。

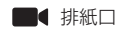

623 D

■ 後トレイ

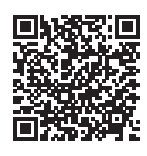

| 1 つまっている用紙を両手でしっかりとつかみ、<br>ゆっくりと引き抜く。              |                                                                                                    |
|----------------------------------------------------|----------------------------------------------------------------------------------------------------|
| 2 用紙をセットする。                                        |                                                                                                    |
| 3 プリンターの画面に表示された[OK] を選ぶ。                          | かかか 参考     ひ善されないときは、プリンターの内部に紙片が残っている可能性があります。「チェック5:内部につまっている     用紙を取り除く」(P.41)を参照してください。                 |
| チェック4<br>カセットの給紙口から用紙を取り除く<br>カセットを引き出し、用紙を引き抜きます。 |                                                                                                    |
| 1 排紙サポートと排紙トレイを収納し、操作<br>パネルを閉じる。                  |                                                                                                    |
| 2 つまっている用紙を両手でしっかりとつかみ、<br>ゆっくりと引き抜く。              | 参考<br>改善されないときは、プリンターの背<br>面カバーを開け、背面から用紙を取り<br>除いてください。「チェック 4-a:つ<br>まっている用紙を背面から取り除く」<br>(P.38)を参照してください。 |

| 3           | カセットに用紙をセットする。                                                             | 参考<br>改善されないときは、プリンターの内<br>部に紙片が残っている可能性がありま<br>す。「チェック5:内部につまっている<br>用紙を取り除く」(P.41)を参照して<br>ください。 |
|-------------|----------------------------------------------------------------------------|----------------------------------------------------------------------------------------------------|
| 4           | 操作パネルを開いてから排紙トレイを引き<br>出し、排紙サポートを開く。                                       |                                                                                                    |
| 5           | プリンターの画面に表示された[OK] を選ぶ。                                                    |                                                                                                    |
| チ<br>つ<br>背 | <mark>ェック 4-a</mark><br><b>まっている用紙を背面から取り除く</b><br>面カバーを開いて、つまった用紙を取り除きます。 | ■● 背面<br>■ <b>加容で</b><br>一<br>、<br>、<br>、<br>、<br>、<br>、<br>、<br>、<br>、<br>、<br>、<br>、<br>、        |
| 1           | プリンターの電源を切り、電源プラグをコ<br>ンセントから抜く。                                           | >>>> 参考<br>プリンター内部の部品には触れないよ<br>うにしてください。                                                          |
| 2           | 後トレイ、排紙サポート、排紙トレイ、操<br>作パネルを閉じる。                                           |                                                                                                    |
| 3           | 背面が手前にくるように、回転させる。<br>↓ ↓ ↓ ↓ ↓ ↓ ↓ ↓ ↓ ↓ ↓ ↓ ↓ ↓ ↓ ↓ ↓ ↓ ↓                |                                                                                                    |

:

.

4 用紙サポートを引き上げる。

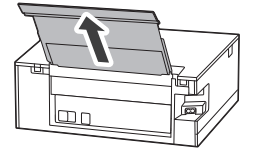

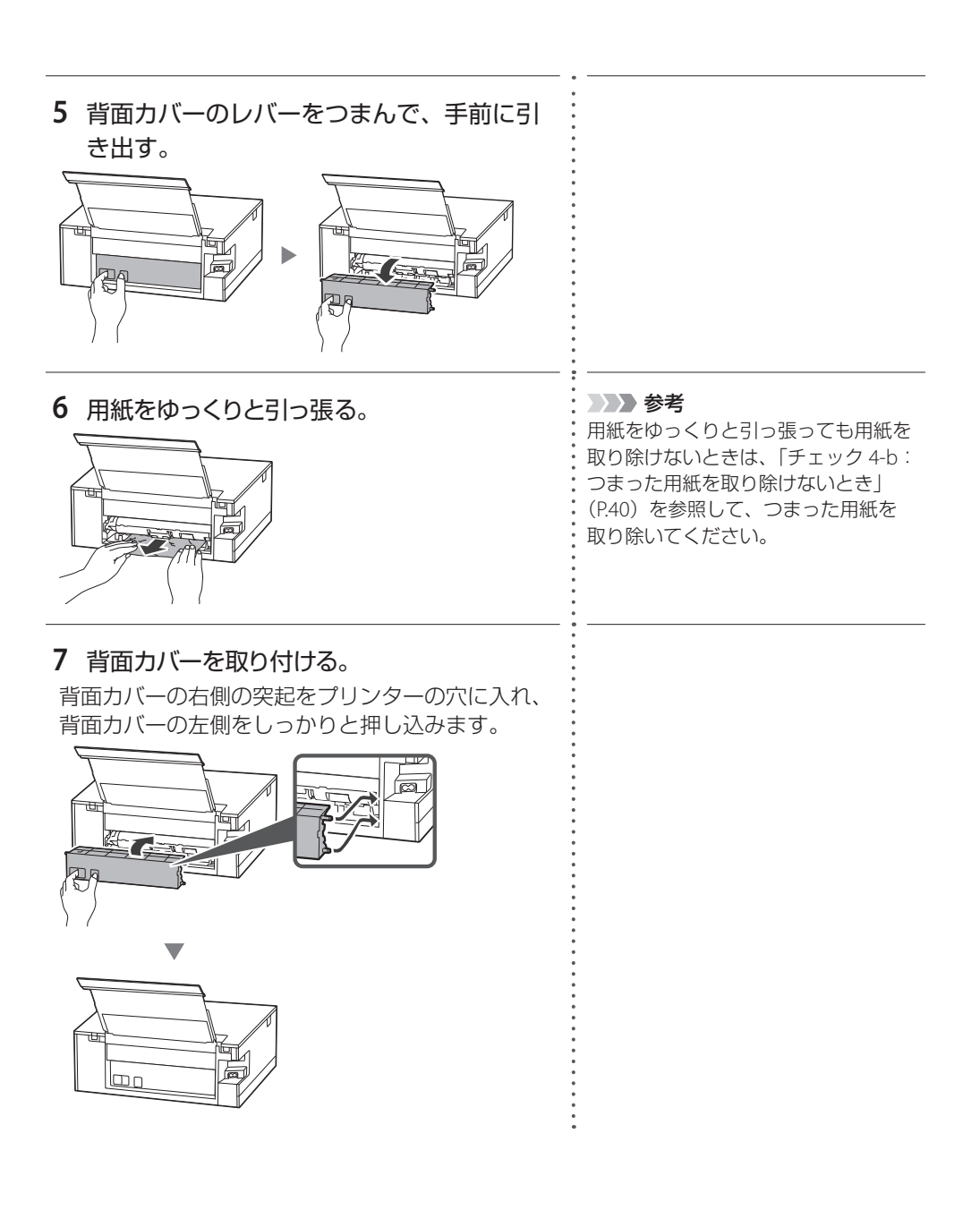

#### チェック 4-b

#### つまった用紙を取り除けないとき

以下の手順で搬送ユニットを取り外して、つまった用紙を取り除きます。

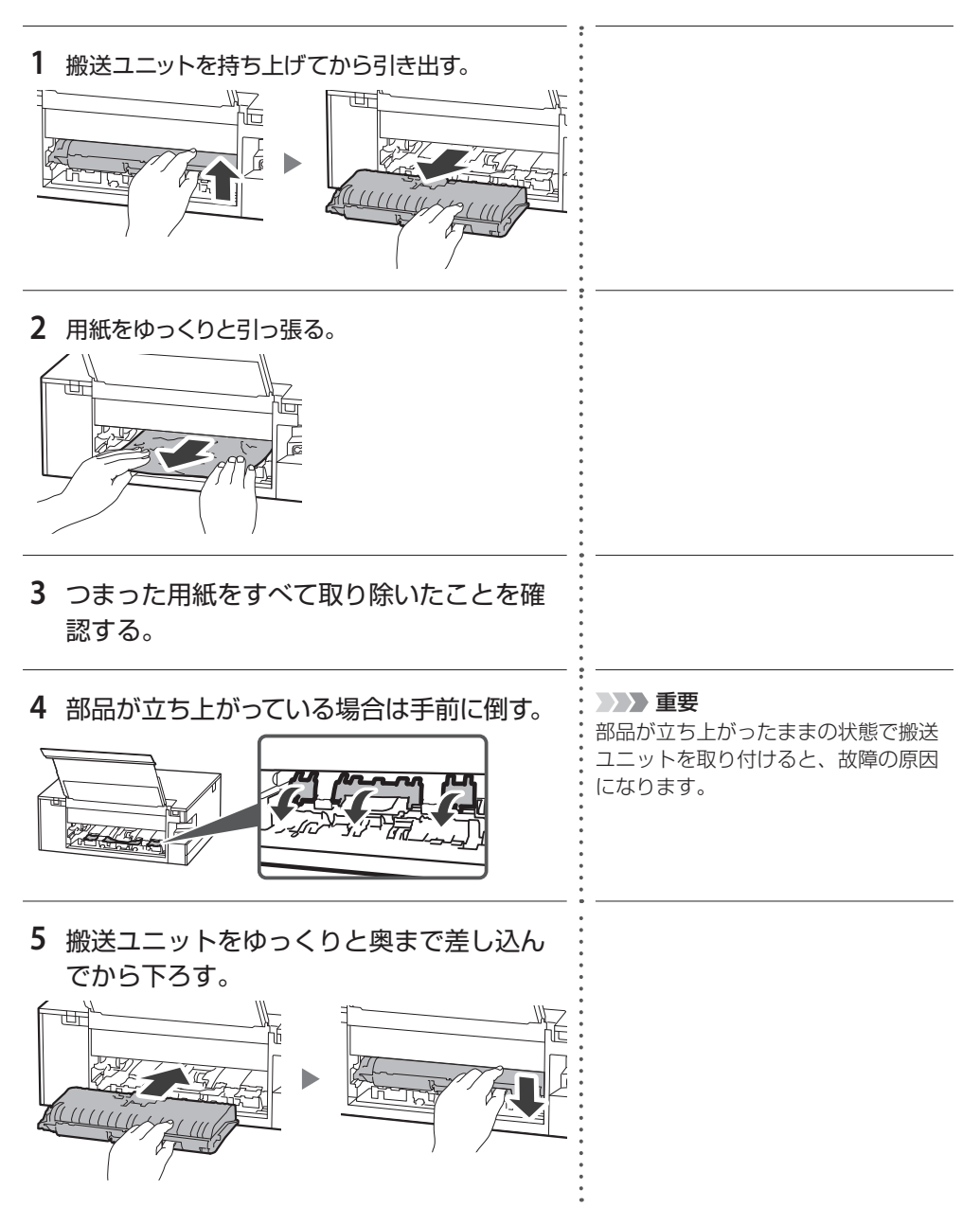

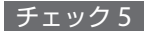

内部につまっている用紙を取り除く

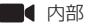

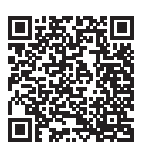

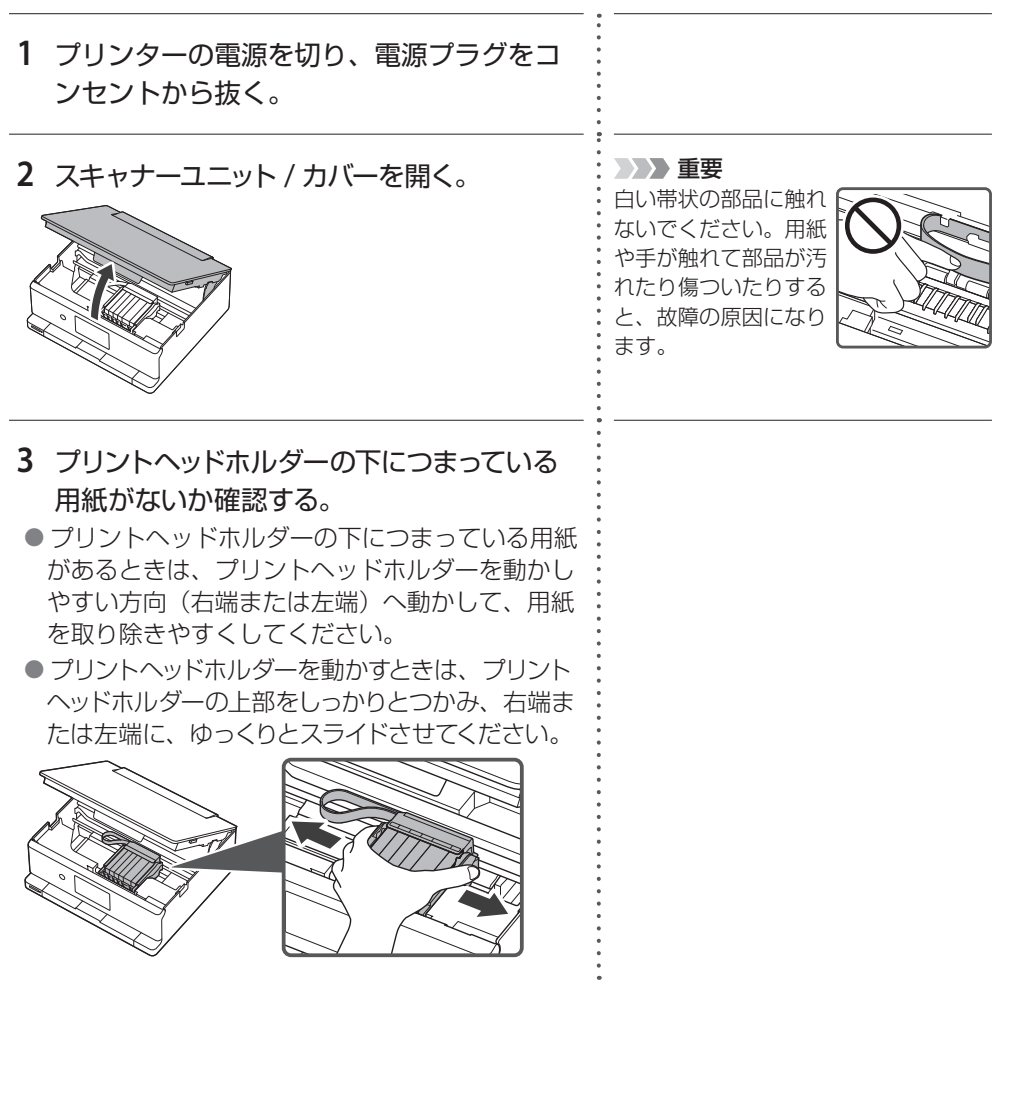

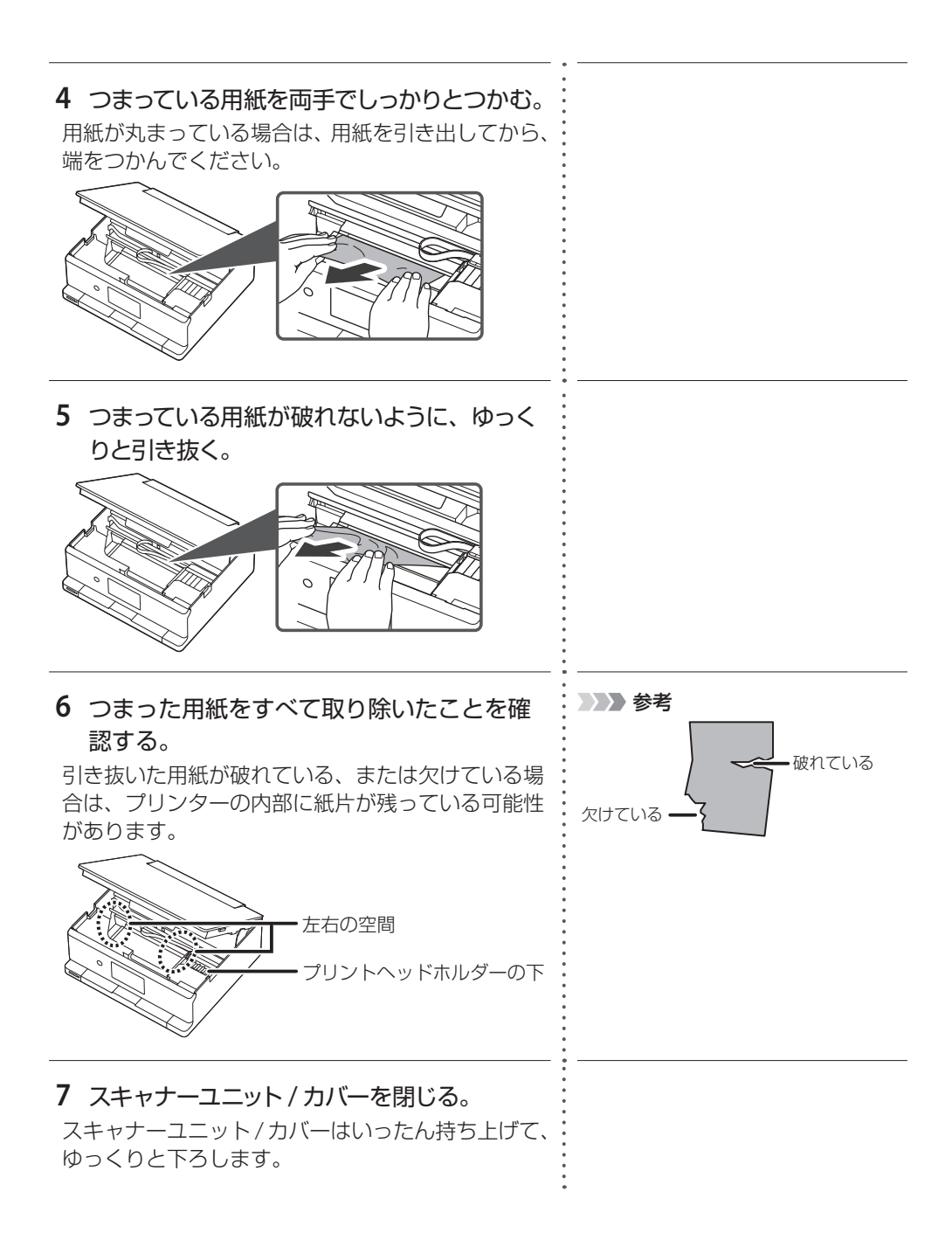

## そのほかのサポート番号と対処方法

| 5011 / 5012 / 5050 / 5200 / 520E / 5400 /<br>5700 / 5800 / 5801 / 5C02 / 6000 / 6001 /<br>6004 / 6500 / 6502 / 6503 / 6800 / 6801 /<br>6830 / 6831 / 6832 / 6833 / 6900 / 6901 /<br>6902 / 6910 / 6930 / 6931 / 6932 / 6933 /<br>6934 / 6935 / 6936 / 6937 / 6938 / 6940 /<br>6941 / 6942 / 6943 / 6944 / 6945 / 6946 /<br>6A80 / 6A81 / 6D01 / 7500 / 7600 / 7700 /<br>7800 / 8300 / C000 / C100 / C101                                                                                                  | プリンタートラブルが発生しました。<br>プリンターの電源を切ったあと、電源プ<br>ラグをコンセントから抜いてください。<br>しばらく時間をおいてから、プリンター<br>の電源を入れ直してみてください。<br>それでも回復しない場合は、「お問い合わ<br>せの前に」(P.51)参照してお問い合わ<br>せください。 |
|----------------------------------------------------------------------------------------------------|----------------------------------------------------------------------------------------------------|
| 1001 / 1002 / 1013 / 1200 / 1258 / 1309 /<br>1310 / 1401 / 1403 / 1405 / 140B / 1410 /<br>1411 / 1412 / 1413 / 1414 / 1415 / 15A1 /<br>15A2 / 15A3 / 1600 / 1660 / 1684 / 1688 /<br>1689 / 168C / 1700 / 1701 / 1730 / 1731 /<br>1750 / 1830 / 1850 / 1855 / 1857 / 185B /<br>185C / 185D / 1871 / 1876 / 2110 / 2113 /<br>2500 / 2700 / 3402 / 3403 / 3405 / 3407 /<br>3408 / 3412 / 3413 / 3438 / 3440 / 3441 /<br>3442 / 3443 / 3444 / 3445 / 3446 / 3447 /<br>3454 / 3455 / 4103 / 4104 / 410A / 495A | 対処方法はオンラインマニュアルを参照<br>してください。                                                                                                    |

## 印刷結果に満足できないときは

- 印刷がかすれるとき
- 白い線やすじが入るとき
- 白紙のまま排紙されるとき
- 異なる色で印刷されるとき

| \BCD | Λ |
|------|---|
|      |   |

チェック1 設定されている用紙サイズ/種類、印刷品質は適切ですか?

タッチスクリーンやプリンタードライバーで設定した用紙サイズ/種類、印刷品質に合った用紙をセットしてください。

チェック2 インクがなくなっていませんか?

インクがなくなっている場合は、インクタンクを交換してください。(P.29)

チェック3 インクタンクにオレンジ色のテープや保護フィルムが残っていませんか? オレンジ色のテープが Y 字の空気溝をふさいでいないことを確認してください。

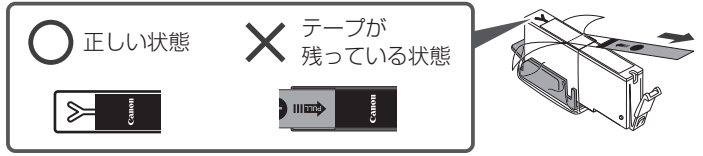

チェック4 用紙の表裏を正しくセットしていますか?

片面にしか印刷できない用紙を使用している場合、表裏を間違えると、印字がかすれるな ど正しく印刷されないことがあります。後トレイから印刷するときは印刷面を表に、カセッ トから印刷するときは印刷面を裏にしてセットしてください。

チェック5 原稿台のガラスが汚れていませんか?

原稿台のガラスを清掃してください。詳しくは、オンラインマニュアルを参照してください。

チェック6 原稿が原稿台に正しくセットされていますか?(P.19)

チェック7 原稿は読み取る面を下にしてセットしていますか?

#### チェック8 プリンターで印刷したものをコピーしていませんか?

プリンターから印刷したものを原稿としてコピーすると、元の写真や文書によっては、きれいに印刷されないことがあります。プリンターから直接印刷するか、パソコンを使って プリンターから印刷できる場合は印刷し直してください。

#### それでもなお改善されないときは

「お手入れ1:ノズルチェックパターンを印刷して確認する」(P.46)を行い、必要に応じて「お手入れ2:ヘッドクリーニングをする」(P.46)を行ってください。

■ 罫線がずれるとき

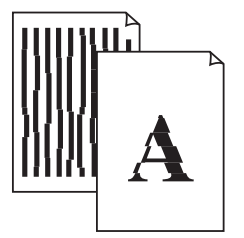

チェック1 設定されている用紙サイズ/種類、印刷品質は適切ですか? タッチスクリーンやプリンタードライバーで設定した用紙サイズ/種類、印刷品質に合っ

た用紙をセットしてください。

チェック2 印刷品質の設定を上げて印刷してみましたか?

タッチスクリーンやプリンタードライバーで印刷品質の設定を上げると、印刷結果が改善 される場合があります。

それでもなお改善されないときは 「お手入れ4:プリントヘッド位置を調整する」(P.47)を行ってください。

■ 色むらや色すじがあるとき

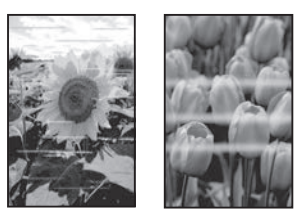

チェック1 設定されている用紙サイズ/種類、印刷品質は適切ですか?

タッチスクリーンやプリンタードライバーで設定した用紙サイズ/種類、印刷品質に合った用紙をセットしてください。

#### それでもなお改善されないときは

「お手入れ1:ノズルチェックパターンを印刷して確認する」(P.46)を行い、必要に応じて「お手入れ2:ヘッドクリーニングをする」(P.46)を行ってください。

#### なおも改善されないときは

「お手入れ4:プリントヘッド位置を調整する」(P.47)を行ってください。

## プリンターのお手入れ

ホーム画面から 🌺 [セットアップ] → 🕌 [メンテナンス] を選んで、印刷結果を改善す るためのメンテナンスを行います。

#### お手入れ1

ノズルチェックパターンを印刷して確認する ノズルチェックパターン(P.53)を印刷し てノズルが目づまりしているかどうかを確 認します。

#### >>>> 参考

インク残量が少ないとノズルチェックパターンを 正しく印刷できませんので、少ない場合はインク タンクを交換してください。(P.29)

#### 1 カセットに用紙をセットする。

A4 サイズの普通紙を1枚セットします。

 [ノズルチェックパターン印刷] → [は い]の順に選ぶ。

ノズルチェックパターンが印刷され、タッ チスクリーンに2つのパターン確認画面が 表示されます。

#### 3 ノズルチェックパターンを確認する。

「ノズルチェックパターンの見かた」(P.53) を参照して、ノズルが目づまりしている場 合は「お手入れ2:ヘッドクリーニングを する」(P.46)に進みます。

#### お手入れ 2

#### ヘッドクリーニングをする

ヘッドクリーニングをすると、ノズルの目 づまりが解消され、プリントヘッドが良好 な状態になります。クリーニングはインク を消耗しますので、必要なときのみ行って ください。

#### カセットに用紙をセットする。

A4 サイズの普通紙を1枚セットします。

- 2 [クリーニング] →[はい] の順に選ぶ。
- ヘッドクリーニングが始まります。終了 までほかの操作はしないでください。
- ノズルチェックパターン印刷の確認画面 が表示されます。

#### 3 [はい] を選ぶ。

ノズルチェックパターンが印刷され、タッ チスクリーンに2つのパターン確認画面が 表示されます。

#### **4** ノズルチェックパターンを確認する。

- パターンの見かたは「ノズルチェックパ ターンの見かた」(P.53)を参照してく ださい。
- ヘッドクリーニングを2回繰り返しても改善されないときは、「お手入れ3:強力クリーニングをする」(P.47)に進みます。

#### お手入れ 3

#### 強力クリーニングをする

ヘッドクリーニングをしても状況が改善されないときは、強力クリーニングを行って ください。クリーニングはインクを消耗し ますので、必要なときのみ行ってください。

#### 1 カセットに用紙をセットする。

A4 サイズの普通紙を1枚セットします。

- 2 [強力クリーニング] → [はい] の順
   に選ぶ。
- 強力クリーニングが始まります。終了までほかの操作はしないでください。
- ノズルチェックパターン印刷の確認画面 が表示されます。

## 3 [はい] を選ぶ。

ノズルチェックパターンが印刷され、強力 クリーニング終了のメッセージが表示され ます。

## **4** [OK] を選ぶ。

## 5 ノズルチェックパターンを確認する。

- パターンの見かたは「ノズルチェックパ ターンの見かた」(P.53)を参照してく ださい。
- 特定の色だけが印刷されない場合は、 該当するインクタンクを交換します (P.29)。

#### それでもなお改善されないときは

いったん電源を切り、24 時間以上経過した後、 再度、強力クリーニングを行います。それでも 改善されない場合は、プリントヘッドが故障 している可能性がありますので、キヤノンホー ムページから修理のお申し込み、もしくはパー ソナル機器修理受付センターに修理をご依頼 ください。→「お問い合わせの前に」(P.51)

#### お手入れ4

### プリントヘッド位置を調整する

プリントヘッド位置調整をすると、印刷の ずれや色むら・色すじが改善されます。

>>> 参考

インク残量が少ないとプリントヘッド位置調整 シートを正しく印刷できませんので、少ない場合 はインクタンクを交換してください。(P.29)

#### 1 カセットに用紙をセットする。

A4 サイズの普通紙を2枚セットします。

### [ヘッド位置調整-自動] → [はい] の順に選ぶ。

- プリントヘッド位置調整シートが印刷され、プリントヘッド位置が自動的に調整されます。終了までほかの操作はしないでください。
- プリントヘッド位置調整シートは自動的 に両面に印刷されます。印刷の途中で用 紙を引き抜かないでください。

## 3 ヘッド位置調整終了のメッセージが 表示されたら、[OK]を選ぶ。

#### >>>> 参考

上記の操作をしてもなお印刷結果が思わしくない場合は、手動でプリントヘッド位置の調整をしてください。詳しくは、オンラインマニュアルの「手動でプリントヘッド位置を調整する」を参照してください。→「オンラインマニュアルの開きかた」(P.13)

## 用紙がうまく送られないときは

給紙ローラーに紙粉や汚れが付着している 可能性がありますので、給紙ローラーのク リーニングを行います。クリーニングする と、給紙ローラーが磨耗しますので、必要 な場合のみ行ってください。

#### >>>> 参考

プリンターが水平で平らな場所(テーブルの上な ど)に設置されていることも確認してください。

- ホーム画面から、 [セットアップ]
   → [メンテナンス]の順に選ぶ。
- 2 [給紙ローラークリーニング] → [は い] の順に選ぶ。
- **3 クリーニングする給紙ローラーを選ぶ。** [後トレイ] と [カセット] のうち、どち らの給紙ローラーをクリーニングするのか を選びます。

### 4 セットされている用紙を取り除く。

手順3で選んだ給紙箇所にセットされている用紙を取り除きます。

#### 5 [OK] を選ぶ。

給紙ローラーが回転し、用紙を使用しない クリーニングが開始されます。

6 給紙ローラーが停止したことを確認 したら、用紙をセットする。(P.16)

手順3 で選んだ給紙箇所に A4 サイズの普通紙を3枚セットします。

### 7 [OK] を選ぶ。

用紙を使ったクリーニングが開始されま す。用紙が排出されると、クリーニングが 終了します。

# 8 クリーニング終了のメッセージが表示されたら、[OK]を選ぶ。

それでもなお改善されないときは キヤノンホームページから修理のお申し込み、 もしくはパーソナル機器修理受付センターに 修理をご依頼ください。→「お問い合わせの 前に」(P.51)

## 電源が入らないときは

つぎの順番でチェックしてみてください。

#### 1 電源ボタンを押してみる。

- 2 電源コードがプリンターにしっかり と接続されていることを確認した上、 再度、電源を入れてみる。
- 3 電源プラグをコンセントから抜き、2 分以上たってから、再度電源プラグ をコンセントに差し、電源ボタンを 押してみる。

それでもなお改善されないときは キヤノンホームページから修理のお申し込み、 もしくはパーソナル機器修理受付センターに 修理をご依頼ください。→「お問い合わせの 前に」(P.51)

## 自動的に電源が切れてしまうときは

自動的に電源が切れる設定になっている可能性があります。下記の手順で設定を解除して ください。

- 1 ホーム画面から、 🙋 [セットアップ] → 👞 [ECO] → [電源管理] の順に選ぶ。
- 2 [自動電源オフ] → [しない] の順に選ぶ。

# セットアップ CD-ROM をパソコンに入れてもセットアップが始まらないときは (Windows)

次のことを試してみてください。

●CD-ROM をいったんパソコンから取り出して再度セットしてみる。 ●パソコンを再起動してみる。

セットアップ CD-ROM を使わずに、Web サイトからソフトウェアをインストールすること ができます。詳しくは、「5 プリンターの Wi-Fi セットアップを行う」(P.12)を参照してく ださい。

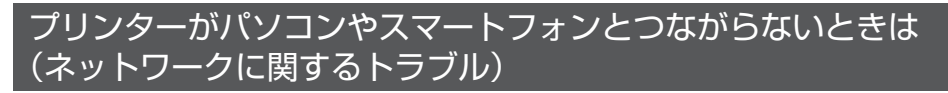

オンラインマニュアルの「よくあるご質問」をお読みください。

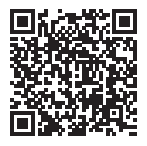

プリンターをご利用開始時の状態に戻すときは (設定をリセットする)

ホーム画面から、 (2) [セットアップ] → (2) [本体設定] → [設定リセット] → [す
 べてリセット] → [はい] の順に選ぶ。

付録

#### ■ 印刷してはいけないもの

紙幣、有価証券などを本製品で印刷すると、その印 刷物の使用如何に拘わらず、法律に違反し、罰せ られます(関連法律:刑法第148条、第149条、第 162条/通貨及証券模造取締法第1条、第2条 等)

#### ■ スキャンしてはいけないもの

以下のものを原稿としてスキャンするか、あるい は複製し加工すると、法律により罰せられる場合 がありますのでご注意ください。

#### 著作物など

他人の著作物を権利者に無断で複製などすること は、個人的または家庭内、その他これに準ずる限 られた範囲においての使用を目的とする場合以外 は違法です。また、人物の写真などを複製する場 合、肖像権が問題になることがあります。

#### 通貨、有価証券など

以下のものを本物と偽って使用する目的で複製す ること、またはその本物と紛らわしい物を作成す ることは法律により罰せられます。

- 紙幣、貨幣、銀行券(外国のものを含む)
- 郵便為替証書
- ●株券、社債券
- ●定期券、回数券、乗車券
- ●国債証券、地方債証券
- ●郵便切手、印紙
- ●手形、小切手
- ●その他の有価証券

#### 公文書など

以下のものを本物と偽って使用する目的で偽造す ることは法律により罰せられます \*。

- ●公務員または役所が作成した免許書、登記簿謄本その他の証明書や文書
- 私人が作成した契約書その他権利義務や事実証
   明に関する文書
- ●役所または公務員の印影、署名または記号
- ●私人の印影または署名

\*関係法律:刑法、著作権法、通貨及証券模造取締 法、外国ニ於テ流通スル貨幣紙幣銀行券証券偽造 変造及模造ニ関スル法律、郵便法、郵便切手類模 造等取締法、印紙犯罪処罰法、印紙等模造取締法

#### ■ 安心してお使いいただくためには

プリンターは電気通信事業者(移動通信会社、固 定通信会社、インターネットプロバイダーなど) の通信回線(公衆無線 LAN を含む)に直接接続 することができません。プリンターをインター ネットに接続する場合は、必ずルーターなどを経 由して接続してください。

#### ■ 商標について

- Windowsは、マイクロソフトグループの企業の商標です。
- macOS および AirPrint は、米国およびその他の国で登録された Apple Inc.の商標です。
- ●IOS は、米国およびその他の国で登録された Cisco の商標であり、ライセンスに基づいて使 用しています。
- Android は、Google LLC の登録商標または商 標です。
- ●QRコードは、株式会社デンソーウェーブの日本とそれ以外の国における商標です。
- Wi-Fi は、Wi-Fi Allianceの商標または登録商標 です。

#### ご使用済みインクカートリッジ回収のお 願い

キヤノンでは、資源の再利用のために、 使用済みインクカートリッジの回収を推 進しています。

詳細は下記の URL からご確認ください。 https://canon.jp/corporate/csr/ environment/collect/recycle-cartridge

#### キヤノンマーケティングジャパン株式会社 〒 108-8011 東京都港区港南 2-16-6

## お問い合わせの前に

修理を依頼するときの問い合わせ先については、下記の URL からご確認ください。 canon.jp/repair/

## 本製品の修理申し込み/梱包・輸送時のご注意

#### ■ 本製品を修理にお出しいただく場合

- プリントヘッド、インクタンクは取り付けた状態で本製品の電源ボタンを押して電源をお 切りください。プリントヘッドの乾燥を防ぐため自動的にキャップをして保護します。
- ●故障の現象と原因を確認するため、プリントヘッドなどの本体の構成部品やインクタンクを必ず装着した状態で修理にお出しいただきますようお願いします。これらの部品やインクタンクがない場合には、修理をお受けすることができない場合がありますので、あらかじめご了承ください。

#### ■ 本製品を梱包/輸送する場合

- ●丈夫な箱に製品の底面が下になるように梱包し、保護材を十分につめ、本製品が安全に移送されるようにしてください。
- ●梱包後は、箱を傾けたり、立てたり、逆さにしないでください。インクが漏れる恐れがあ ります。
- 運送業者に輸送を依頼するときには、本製品を使用時と同じ向きに置いた状態で、「精密 機器」および、「天地無用」を指定してください。

本製品の修理対応期間は、製造打ち切り後5年間です。一部の機種では弊社の判断により、 修理対応として同一機種または同程度の仕様製品への本体交換を実施させていただく場合 があります。同程度の機種との交換の場合、ご使用の消耗品や付属品をご使用いただけな い場合や、対応OSが変更になることがあります。修理対応期間の終了予定時期については、 製造終了から6か月以内にキヤノンホームページ(canon.jp/support)にてお知らせいた します。

修理対応期間終了後は、消耗品の販売を終了させていただくことがございます。あらかじ めご了承ください。

## MEMO

## ノズルチェックパターンの見かた

ノズルチェックパターン印刷(P.46)、ヘッドクリーニング(P.46)、強力クリーニング(P.46)、を行ったらノズルチェックパターンの状態を確認します。

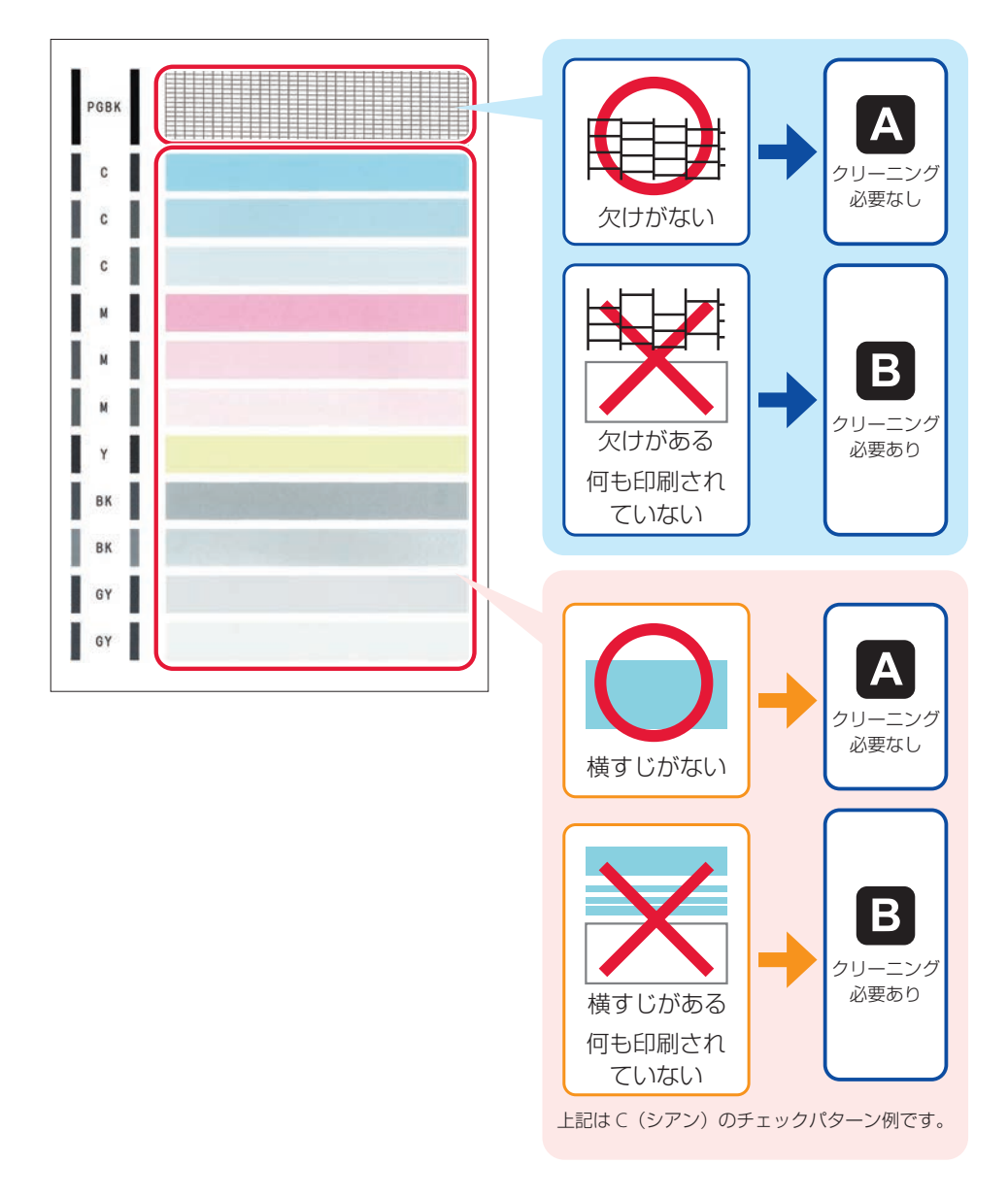

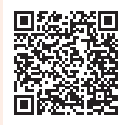

## ij.start.canon

オンラインマニュアルの「よくあるご質問」をお読みください。

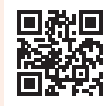

●Q&A(よくあるご質問)

お客さまからよく寄せられるお問い合せ内容を「Q&A」形式でご覧頂けます。 豊富な情報でお客様の疑問解決をお手伝いします。

canon.jp/faq

canon.jp/pixus

0570-01-0015

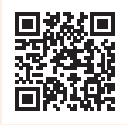

チャットでのお問い合わせ
 24時間いつでもパソコンやスマートフォンからアクセスできるチャットも
 ご用意しておりますので、お困りごとの解決にぜひご活用ください。

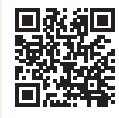

●キヤノン PIXUS ホームページ

新製品情報、Q&A、各種ドライバーのバージョンアップなど製品に関する情報 を提供しております。 ※通信料はお客様のご負担になります。

キヤノンお客様相談センター

【受付時間】 <平日 / 土> 9:00 ~ 17:00(日 / 祝日、1/1 ~ 1/3、12/31 を除く) 製品に関するご質問・ご相談は、上記の窓口にお願いいたします。 ※上記番号をご利用いただけない場合は、「03-6634-4270」をご利用ください。 ※受付電話番号・時間は予告なく変更する場合があります。あらかじめご了承ください。 ※詳細はキヤノンホームページ(canon.jp)をご確認ください。 (2024 年 3 月現在)

## インクタンクについて

本製品で使用できるインクタンク番号は、以下のものです。インクタンクの交換については、 「インクタンクを交換するときは」(P.29)を参照してください。インクタンクの取り扱い については「取り扱い上のご注意」(P.3)を参照してください。 容量の異なるインクタンクを組み合わせてご使用いただけます。

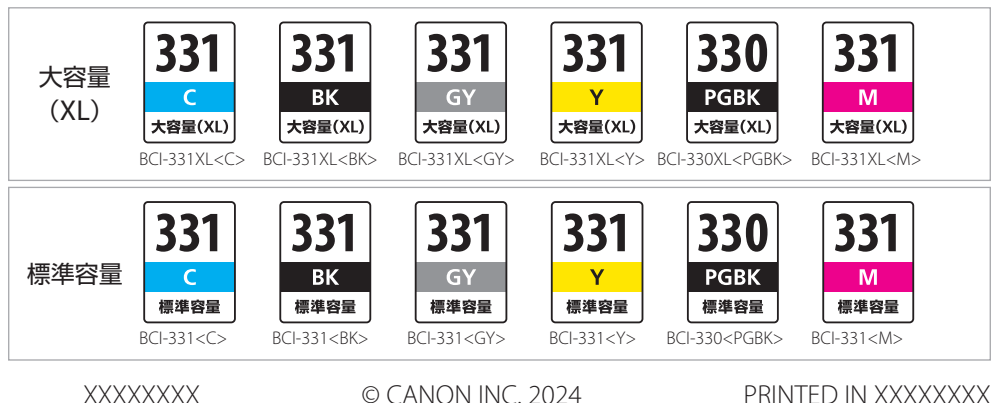